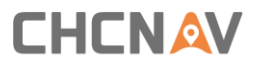

# CHC<sup>®</sup> P5<sup>™</sup> GNSS Reference Receiver User Guide

Revision 1.0 03/16/2021

# **Table of Contents**

| Table of Contents                          |
|--------------------------------------------|
| Safety Information 4                       |
| Regulations and Safety                     |
| Type Approval                              |
| Exposure to Radio Frequency Radiation4     |
| Battery Safety                             |
| DC Power Supply Safety6                    |
| Wet Location Safety                        |
| 1 Introduction                             |
| 1.1 About the Receiver                     |
| 1.2 Technical Support7                     |
| 1.3 Disclaimer                             |
| 1.4 The User's Comments                    |
| 2 Overview                                 |
| 2.1 Receiver Framework                     |
| 2.1.1 The Network Appliance Concept10      |
| 2.2 Receiver Services10                    |
| 2.3 Receiver Features11                    |
| 2.4 Use and Care12                         |
| 2.5 Electronic Interface                   |
| 2.6 Keypad and Display13                   |
| 2.7 Rear Connectors14                      |
| 3 Batteries and Power15                    |
| 3.1 External Power15                       |
| 3.2 Battery Safety16                       |
| 3.3 Battery Performance16                  |
| 3.4 Charging the Battery17                 |
| 3.5 Storing the Battery17                  |
| 3.6 Removing the Battery18                 |
| 4 Setting Up the Receiver                  |
| 4.1 Guidelines                             |
| 4.1.1 Environmental Conditions19           |
| 4.1.2 Sources of Electrical Interference19 |
| 4.1.3 Uninterruptible Power Supply20       |
| 4.1.4 Lighting and Surge Protection20      |
| 4.1.5 Placing the Antenna20                |
| 4.2 System installation21                  |
| 4.2.1 Supported Antenna21                  |
| 4.2.2 System Installation Diagram22        |

| 5 Configuring the Receiv | ver: Keypad, Indicator LEDs, and Display         | 25 |
|--------------------------|--------------------------------------------------|----|
| 5.1 Button Functior      | าร                                               | 25 |
| 5.2 Indicator LEDs .     |                                                  | 26 |
| 5.3 Home Screen          |                                                  | 26 |
| 5.4 Status Screens.      |                                                  | 27 |
| 5.5 Setting Up the I     | Receiver as Part of An Ethernet Configuration    | 28 |
| 6 Configuring the Receiv | ver: Other Than Keypad and Display               | 29 |
| 6.1 Configuring the      | Ethernet Settings                                | 29 |
| 6.2 Configuring thre     | ough A Web Browser                               | 30 |
| 6.2.1 Changing           | g the Settings                                   | 31 |
| 6.2.1.1                  | Status Menu                                      | 31 |
| 6.2.1.2                  | Satellites Menu                                  | 33 |
| 6.2.1.3                  | Receiver Configuration Menu                      | 36 |
| 6.2.1.4                  | Data Recording Menu                              | 41 |
| 6.2.1.5                  | I/O Settings Menu                                | 47 |
| 6.2.1.6                  | Network Set Menu                                 | 53 |
| 6.2.1.7                  | Network Security Menu                            | 55 |
| 6.2.1.8                  | Module Setting Menu                              | 57 |
| 6.2.1.9                  | Firmware Menu                                    | 59 |
| 7 Default Setting and Co | onfiguration Files                               | 63 |
| 7.1.1 Default F          | Receiver Settings                                | 63 |
| 7.1.2 Resetting          | g the Receiver to Factory Defaults               | 64 |
| 7.1.3 Using Co           | nfiguration Files to Duplicate Receiver Settings | 64 |
| 8 Specifications         |                                                  | 66 |
| 8.1 GNSS Character       | istics                                           | 66 |
| 8.2 Communication        | ۱                                                | 67 |
| 8.3 Physical             |                                                  | 68 |
| 8.4 Electrical           |                                                  | 68 |
| 8.5 General              |                                                  | 69 |
| 8.6 Data storage         |                                                  | 69 |
| A. Upgrading the Receiv  | ver Firmware                                     | 70 |
| A.I. Upgrading the I     | Receiver Firmware                                | 70 |
| A.I.i. Upgradin          | g through the USB Port                           | 70 |
| A.I.ii. Upgradir         | ng through A Browser                             | 70 |
| B. Troubleshooting       |                                                  | 71 |
| B.I. Receiver Issues     |                                                  | 71 |
| C. Communication Ports   | s Definition                                     | 73 |
| C.I. CHC P5 Receive      | r COM (10-PIN LEMO Port) Definition              | 73 |
| C.II. CHC P5 Receive     | er DB9 Male Connector Definition                 | 74 |
| D. Glossary              |                                                  | 75 |

# **Safety Information**

Before the user uses the user's CHC<sup>®</sup> P5 GNSS reference receiver, make sure that the user has read and understood all safety requirements.

## **Regulations and Safety**

The receiver contains an internal wireless modem for communicating signals through Bluetooth<sup>®</sup> wireless technology or through an external data communications radio. Regulations regarding the use of the wireless modem vary greatly from country to country. In some countries, the unit can be used without obtaining an end-user license. Other countries require end-user licensing. For licensing information, consult the user's local CHC dealer.

Before operating a P5 GNSS reference receiver, determine if authorization or a license to operate the unit is required in the user's country. It is the responsibility of the end-user to obtain an operator's permit or license for the receiver for the location or country of use.

## **Type Approval**

Type approval, or acceptance, covers technical parameters of the equipment related to emissions that can cause interference. Type approval is granted to the manufacturer of the transmission equipment, independent from the operation or licensing of the units. Some countries have unique technical requirements for operation radio modem frequency bands. To comply with those requirements, CHC may have modified the user's equipment to be granted Type approval. Unauthorized modification of the units voids the Type approval, the warranty, and the operational license of the equipment.

## **Exposure to Radio Frequency Radiation**

*Safety*. Exposure to RF energy is an important safety consideration. The FCC has adopted a safety standard for human exposure to radio frequency electromagnetic energy emitted by FCC-regulated equipment. Proper use of this radio modem results in an exposure below government limits. The following precautions are recommended:

- (1) **Do not** operate the transmitter when someone is 20 cm (7.8 inches) of the antenna.
- (2) **Do not** operate the transmitter unless all RF connectors are secured, and any open connectors are correctly terminated.
- (3) **Do not** operate the equipment near electrical blasting caps or in an explosive atmosphere.
- (4) All equipment must be correctly grounded for safe operation.
- (5) All equipment should be serviced only by a qualified technician.

#### **Battery Safety**

**WARNING** – Do not damage the rechargeable Lithium-ion battery. A damaged battery can cause an explosion or fire and can result in personal injury and/or property damage. To prevent injury or damage:

- (1) Do not use or charge the battery if it appears to be damaged. Signs of damage include, but are not limited to, discoloration, warping, and leaking battery fluid.
- (2) Do not expose the battery to fire, high temperature, or direct sunlight.
- (3) Do not immerse the battery in water.
- (4) Do not use or store the battery inside a vehicle during hot weather.
- (5) Do not drop or puncture the battery.
- (6) Do not open the battery or short-circuit its contacts.

**WARNING** – Avoid contact with the rechargeable Lithium-ion battery if it appears to be leaking. Battery fluid is corrosive, and contact with it can result in personal injury and/or property damage. To prevent injury or damage:

- (1) If the battery leaks, avoid contact with the battery fluid.
- (2) If battery fluid gets into the user's eyes, immediately rinse the user's eyes with clean water and seek medical attention. Do not rub the user's eyes!
- (3) If battery fluid gets into the user's skin or clothing, immediately use clean water to wash off the battery fluid.

**WARNING** – Charge and use the rechargeable Lithium-ion battery only in strict accordance with the instructions. Charging or using the battery in unauthorized equipment can cause an explosion or fire and can result in personal injury and/or equipment damage. To prevent injury or damage:

- (1) Do not charge or use the battery if it appears to be damaged or leaking.
- (2) Charge the Lithium-ion battery only in a CHC product that is specified to charge it.
- (3) Discontinue charging a battery that gives off extreme heat or a burning odor.
- (4) Use the battery only in CHC equipment that is specified to use it.
- (5) Use the battery only for its intended use and according to the instructions in the product documentation.

### **DC Power Supply Safety**

**WARNING** – When DC voltage is applied to this receiver through COM port(LEMO connectors), the DC voltage must be limited to no more than 36 V DC +0% under both normal and single fault conditions. If the recommended input voltage is exceeded, the receiver may present an electrical hazard.

## Wet Location Safety

WARNING – This receiver is not intended to be used in a wet location, or a location that may become wet when it is powered by the external DC power supply. Use the receiver in a wet location *only* when operating it on its own internal battery.

WARNING – The external power adapter and its associated power cord and plug are not intended to be installed outdoors or in a wet location.

**WARNING** – Do not power the receiver through external power when operating in a wet environment or an environment that may become wet. The power input connections must be sheltered.

# **1** Introduction

The P5 GNSS Reference Receiver User Guide describes how to set up and use the CHC<sup>®</sup> P5 GNSS reference receiver.

In this manual, "the receiver" refers to the P5 GNSS reference receiver unless otherwise stated.

Even if the user has used other Global Navigation Satellite Systems (GNSS) products before, CHC recommends that the user spend some time reading this manual to learn about the special features of this product. If the user is not familiar with GNSS, go to www.chcnav.com for an interactive look at CHC and GNSS.

## **1.1 About the Receiver**

The P5 GNSS reference receiver ("the receiver") is a multiple-frequency GNSS receiver. It can track all GPS (L1/L2/L5), GLONASS (L1/L2), BDS (B1/B2/B3/B1c/B2a), GALILEO(E1/E5a/E5b), QZSS(L1/L5) and SBAS (L1).

The user can use the front panel of the receiver or an office computer to configure the receiver, access files, and publish data files to a company Intranet or to the Internet. The receiver makes it easy for the user to set up a powerful, flexible, and reliable reference station for continuous operation.

The receiver serves in all common geodetic reference receiver roles. It can be the main component in a Continuously Operating Reference Station (CORS), streaming data to CHC GNSS Infrastructure software. It can also work well as a campaign receiver prior to permanent deployment. The receiver makes an excellent portable RTK base station with its internal battery. It also has specialized capabilities that make it an excellent reference receiver for scientific applications.

## **1.2 Technical Support**

If the user has a problem and cannot find the information the user needs in the product documentation or CHC website (www.chcnav.com), contact the user's local CHC dealer from which the user purchased the receiver(s).

If the user needs to contact CHC technical support, please contact us by email (support@chcnav.com) or Skype (chc\_support).

## **1.3 Disclaimer**

Before using the receiver, please make sure that the user has read and understood this User Guide, as well as the safety requirements. CHC holds no responsibility for the wrong operation by users and for the losses incurred by the wrong understanding about this User Guide. However, CHC reserves the rights to update and optimize the contents of this guide regularly. Please contact the user's local CHC dealer for new information.

## **1.4 The User's Comments**

The user's feedback about this user guide will help us to improve it in a future revision. Please email the user's comments to support@chcnav.com.

# 2 Overview

This chapter introduces the P5 GNSS reference receiver ("the receiver"). This receiver makes it easy to set up a powerful and reliable Continuously Operating Reference Station (CORS) or to collect data from temporary field locations.

The receiver is ideal for the following infrastructure applications:

(1) As part of a GNSS Infrastructure network in conjunction with CHC Reference Station Network (CPS) software.

(2) As part of a permanent reference station with or without supporting software.

(3) A temporary field base station to broadcast RTK corrections and collect observations for post-processing.

### **2.1 Receiver Framework**

The receiver integrates the multi-frequency GNSS technology into specialized processing and communications framework. The receiver can operate as a standalone reference station, or it can be integrated into a scalable network.

With an Internet Protocol (IP) as the primary communications method, the user can use public domain tools, such as a web browser and FTP client, to configure the receiver and access logged data files.

**Notes:** All references to the Internet refer to either a Wide Area Network (WAN) or a Local Area Network (LAN) connection.

The receiver adopts a secured system that requires a password protected login for configuration changes and/or file access.

Use the network management features to create a base/rover configuration with a variety of operating modes. The user can then enable those modes as necessary instead of switching the global state of the receiver from one mode to another. For example, the user can configure various streaming services with different configurations (such as any combination of the data stream, sample interval) on different TCP or UDP ports. To activate one or more modes, open the connection to the specific port. This allows multiple clients to access any given streaming service.

These features and many more, shift the model of a GNSS receiver toward the concept of a "network appliance".

### 2.1.1 The Network Appliance Concept

Traditionally, a GNSS receiver has one operator. That person is the only user of the receiver, so they can change settings without affecting other users.

With the P5 GNSS reference receiver, an operator can configure a receiver once, and then make it available as a network appliance for general use by one or more users (or clients).

This network appliance concept lets the user set up the receiver to provide one or more services that one or more users can access through a Local Area Network (LAN) or a Wide Area Network (WAN), such as the Internet. Once the receiver is set up, the user needs to make only minimal changes, if any, to the receiver configuration.

When the receiver is operating as a network appliance, it provides services to all users attached to the receiver through the network.

Different streaming services may be configured on different ports, for example, with different data rates or data combination. To obtain service, the client has only to connect to a specific port. In this way, most users do not need to control the receiver. Changing global settings, such as masks, will affect all users of all services.

| Use  | To perform                                                                              |
|------|-----------------------------------------------------------------------------------------|
| НТТР | All manual and automated configuration operations to manage the logged data file space. |
| FTP  | Remote manual and/or automated operations to manage the logged data file upload path.   |

The receiver provides the following standard configuration and data logging services:

## **2.2 Receiver Services**

The receiver can provide one or more streaming or query services over an RS-232 serial port or a TCP/IP port: Streaming service.

Anyone with authorized access can obtain streamed information, such as GNSS measurements or RTCM corrections, without having to control or issue commands to the receiver. The client simply connects to the port that is streaming the required information.

#### 2.3 Receiver Features

- (1) 624-channels with all in view simultaneously tracked satellite signals:
- a) GPS: L1, L2, L5
- b) GLONASS: L1, L2
- c) Galileo: E1, E5A, E5B
- d) SBAS:L1
- e) BDS: B1, B2, B3, B1c, B2a
- f) QZSS:L1, L5
- (2) 32 GB internal data logging storage
- (3) External USB drive support
- (4) The internal battery provides up to 24 hours operation
- (5) Integrated display and keypad for system configuration without a controller
- (6) Integrated Bluetooth wireless technology for cable-free data transmission
- (7) Permanent/semi-permanent and mobile quick setup base station capability
- (8) The easy-to-use Web-interface menu system for rapid configuration and status checking
- (9) Rugged, weatherproof construction with an IP67 environmental rating
- (10) -40°C to +65°C (-40°F to +149°F) operating temperature range
- (11) 12 V to 36 V DC input power range
- (12) Data file generated in HCN
- (13) Eight independent data logging sessions with configurable memory pooling
- (14) Circulating data logging method
- (15) FTP push to allow uploading of logged data files to remote sites
- (16) Ethernet configuration through the front panel
- (17) Multiple languages available through the Web interface
- (18) NTRIP (Networked Transport of RTCM via Internet Protocol) client/server/caster support

## 2.4 Use and Care

This receiver can withstand the rough treatment and tough environment that typically occurs in CORS installation. However, it is a high-precision electronic instrument and should be treated with reasonable care.

**CAUTION** – Operating or storing the receiver outside the specified temperature range can damage it. For more information, see Chapter 8 Specifications.

## **2.5 Electronic Interface**

High-power signals from a nearby radio or radar transmitter can overwhelm the receiver circuits. This does not harm the instrument, but it can prevent the receiver electronics from functioning correctly.

Avoid locating the receiver or antenna within 400 meters of powerful radar, television, or other transmitters or GNSS antennas. Low-power transmitters, such as those in cell phones and two-way radios, normally do not interfere with receiver operations.

# 2.6 Keypad and Display

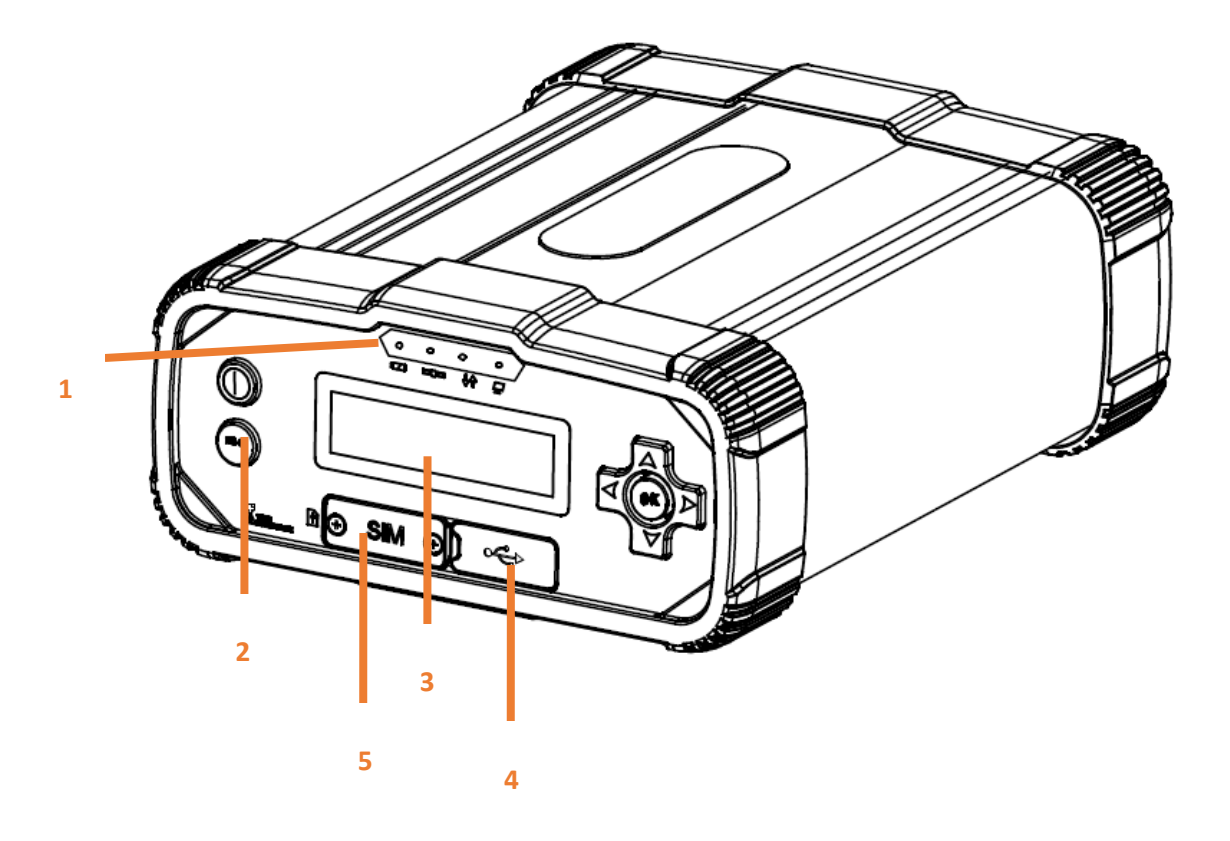

| Feature           | Description                                                                                                    | Feature           |
|-------------------|----------------------------------------------------------------------------------------------------|-------------------|
| Indicator<br>LEDs | Shows the working status. See <b>5.2. Indicator LEDs</b>                                                                                   | Indicator<br>LEDs |
| Buttons           | Use to turn on, turn off or configure the receiver. See 5.1.<br>Button functions.                                                          | Buttons           |
| Display           | This LCD enables the user to view the current configuration settings of the receiver and the operation by operators. See 5.3. Home screen. | Display           |
| Mini USB<br>port  | Support DEVICE/HOST.                                                                                                    | Mini USB<br>port  |
| 4G card<br>slot   | Insert 4G card to support mobile network                                                                                                   | 4G card<br>slot   |

## 2.7 Rear Connectors

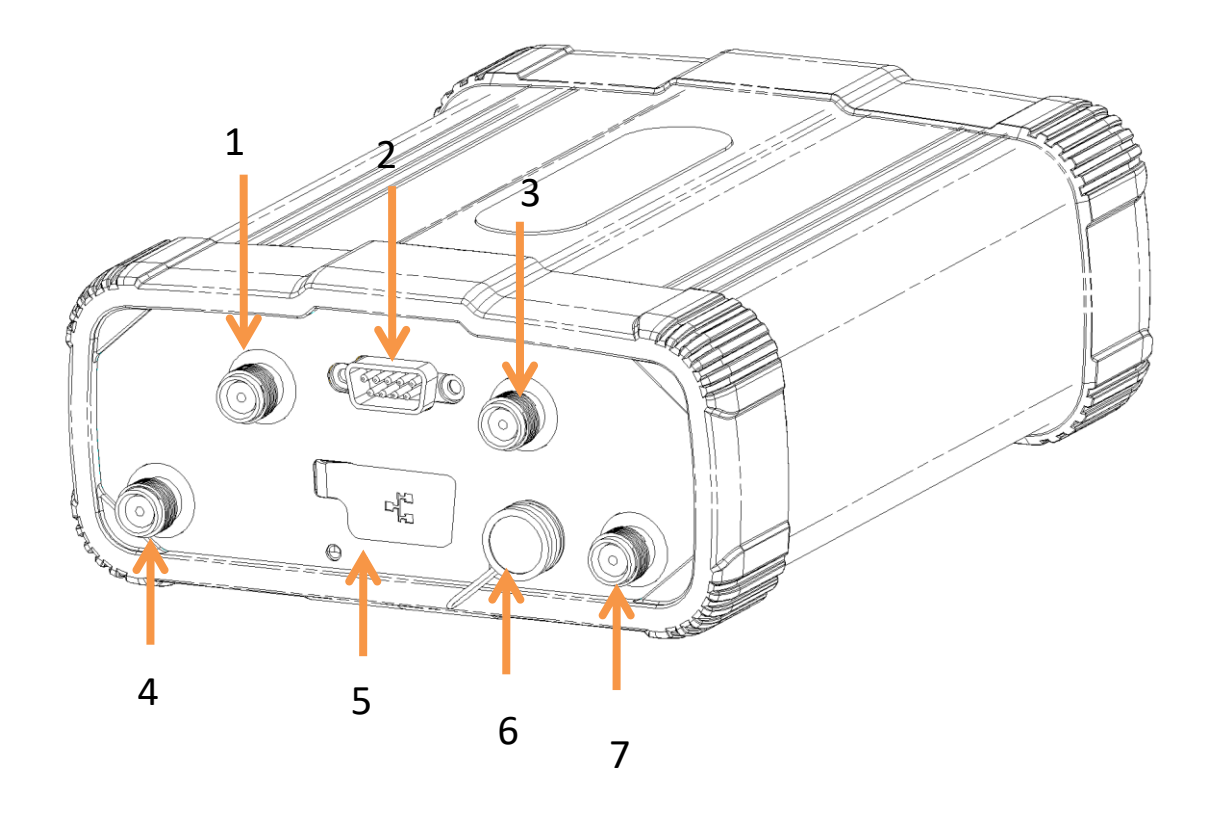

| No. | Connector type | Description                                               |
|-----|----------------|-----------------------------------------------------------|
| 1   | TNC            | Connect to the GNSS antenna.                              |
| 2   | DB9            | RS-232 serial port, 9-pin male connector.                 |
| 3   | TNC            | Connect the 4G antenna to enhance the 4G signal.          |
| 4   | TNC            | Connect to the atomic clock for time calibration.         |
| 5   | RJ45 jack      | Supports links to 10BaseT/100BaseT auto-negotiate         |
|     |                | networks                                                  |
|     |                | HTTP, TCP/IP, UDP, FTP, NTRIP Caster, NTRIP Server, NTRIP |
|     |                | Client                                                    |
|     |                | Simultaneously transmits multiple data stream             |
| 6   | LEMO (10-pin)  | Power from an external AC/DC power supply.                |
|     | Port 2         | RS-232 serial communications using a 10-pin LEMO cable    |
|     |                | (CHC Data Cable).                                         |
|     |                | Data streaming transmission port.                         |
| 7   | TNC            | Connect to peripheral device for time calibration         |

## **3** Batteries and Power

The P5 GNSS reference receiver uses an internal rechargeable Lithium-ion battery, which can be replaced only at an Authorized CHC Service Center.

The receiver can also be powered by an external power source that is connected to the LEMO ports.

The operational time provided by the internal battery depends on the type of measurement and operating conditions. Typically, the internal battery provides up to 24 hours operation.

Notes: All operational battery tests are carried out with new, fully-charged batteries

at room temperature, tracking both GPS and GLONASS satellites while storing and streaming data at 1 Hz. Older batteries, at temperatures significantly higher or lower than room temperature, will have reduced performance. Power consumption increases with an increasing number of actively tracked satellites and with increasing observation and storage rates.

## **3.1 External Power**

The receiver uses an external power source in preference to its internal battery. If the receiver is not connected to an external power source, or if the external power supply fails, the internal battery is used.

CHC recommends that the applied external power offers between 12 V DC and 36 V DC and can supply at least 6.5 W of power for the long-term installations and ensure that the internal battery is charged and ready to compensate for power supply disruptions.

While carrying out static measurements for post-processed computations using the internal memory, if no external power is supplied and the internal battery is drained, the receiver shuts down. No data is lost; however, when power is restored, the receiver should be configured again.

**WARNING** – The external AC power adapter and its associated power cord and plug are not intended to be installed outdoors, nor in a wet location. Do not power the receiver through external power when operating in a wet environment or an environment that may become wet. The power input connections must be sheltered.

**WARNING** – When the user applies DC voltage to this product through the LEMO connector, the DC voltage must be limited to 36V DC +0% under both normal and single fault conditions. This product may present an electrical hazard if the recommended input voltage is exceeded.

## 3.2 Battery Safety

The receiver is powered by a rechargeable internal Lithium-ion battery. Charge and use the battery only in strict accordance with the following instructions.

WARNING – Do not damage the rechargeable Lithium-ion battery. A damaged battery can cause an explosion or fire and can result in personal injury and/or property damage.

To prevent injury or damage:

- (1) Do not use or charge the battery if it appears to be damaged. Signs of damage include, but are not limited to, discoloration, warping, and leaking battery fluid.
- (2) Do not expose the battery to fire, high temperature, or direct sunlight.
- (3) Do not immerse the battery in water.
- (4) Do not use or store the battery inside a vehicle during hot weather.
- (5) Do not drop or puncture the battery.
- (6) Do not open the battery or short-circuit its contacts.

**WARNING** – Avoid contact with the rechargeable Lithium-ion battery if it appears to be leaking. Battery fluid is corrosive, and contact with it can result in personal injury and/or property damage.

To prevent injury or damage:

- (1) If the battery leaks, avoid contact with the battery fluid.
- (2) If battery fluid gets into the user's eyes, immediately rinse the user's eyes with clean water and seek medical attention. Do not rub the user's eyes!
- (3) If battery fluid gets into the user's skin or clothing, immediately use clean water to wash off the battery fluid.

### **3.3 Battery Performance**

To optimize battery performance and extend battery life:

(1) Fully charge all new batteries before use.

(2) Do not use at extreme temperatures. The receiver is designed to operate at -40 °C to +65 °C (-40 °F to +149 °F). However, operation at temperatures of less than 0 °C (32 °F) can cause a rapid drop in battery life.

## **3.4 Charging the Battery**

The rechargeable Lithium-ion battery is supplied partially charged. Charge the battery completely before using it for the first time. If the battery has been stored for longer than three months, charge it before use.

When connected to a suitable power source, the internal battery charges fully in 10 hours.

**WARNING** – Charge and use the rechargeable Lithium-ion battery only in strict accordance with the instructions. Charging or using the battery in unauthorized equipment can cause an explosion or fire and can result in personal injury and/or equipment damage.

To prevent injury or damage:

- (1) Do not charge or use the battery if it appears to be damaged or leaking.
- (2) Charge the Lithium-ion battery only within the P5 receiver. The battery can only be removed by an authorized CHC Service Center.

## **3.5 Storing the Battery**

The internal Lithium-ion battery adopts a self-protection mechanism that protects the battery from discharge when its voltage is below 6 V and shuts down the receiver. The internal battery will be activated when charged by the external power supply.

Do not store the receiver at temperatures outside the range  $-40^{\circ}$ C to  $+85^{\circ}$ C (-40°F to 176°F).

The receiver is supplied with a mains power supply unit that recharges the battery inside the receiver when it is connected through the adaptor to either of the LEMO ports. When the user uses the receiver in a long-term installation, CHC recommends that the user use this power supply or another that provides at least 12 V DC at all times to keep the internal battery charged. This will ensure that the internal battery provides an uninterrupted power supply that will keep the receiver operational for up to 24 hours after a power failure.

## **3.6 Removing the Battery**

The internal Lithium-ion battery may be removed only at an authorized CHC Service Center. If the battery is removed at an unauthorized service center, the remaining warranty on the product will be void.

# **4 Setting Up the Receiver**

This chapter describes best practices for setting up the equipment and outlines the precautions that the user must take to protect the equipment. It also describes the typical installation diagram of reference station composed of P5 GNSS receiver, GNSS antenna, external power and network cable.

The antenna installation guidelines described here are the *minimum* standards. When installing a geodetic antenna to gather precise observation data, always follow recommended CORS installation practices to the greatest extent possible.

## 4.1 Guidelines

When the user set up the receiver, follow these guidelines.

#### 4.1.1 Environmental Conditions

The receiver has a waterproof housing, but the user must take reasonable care to keep the unit dry.

To improve the performance and long-term reliability of the receiver, do not expose the receiver to extreme environmental conditions, such as:

- Water
- Heat greater than 65 °C (149 °F)
- Cold less than -40 °C (-40 °F)
- Corrosive fluids and gases

#### 4.1.2 Sources of Electrical Interference

Do not place the GNSS antenna near the following sources of electrical and magnetic noise:

- Gasoline engines (spark plugs)
- Televisions and computer monitors
- Alternators and generators
- Electric motors
- Equipment with DC-to-AC converters
- Fluorescent lights
- Switching power supplies
- Arc welding equipment

#### **4.1.3 Uninterruptible Power Supply**

CHC recommends that the user use an uninterruptible power supply (UPS) to power the receiver. The internal battery can also operate as a UPS for up to 24 hours. A UPS protects the equipment from power surges and spikes and keeps the receiver running during short power outages.

For more information, contact the user's local CHC dealer.

#### 4.1.4 Lighting and Surge Protection

CHC recommends that the user install lightning protection equipment at permanent sites. All connections to the receiver should have surge protection. Typically, the minimum protection should include a surge protector in the antenna feed line, on the receiver's power supply system. If serial devices are attached to the receiver, those serial connections should also be provided with surge protection. Also, protect any communications and power lines at building entry points. If the user uses other antennas, such as a radio modem that distributes real-time correction messages, install surge protection on those antenna feeds as well.

No surge protection devices can offer protection unless they are connected to an excellent ground using very low impedance conductors. Equipment damage caused by electrical surges occurs in many permanent installations even though surge protection is in place. Commonly, this is because the grounding system used was designed to protect against AC electrical hazards rather than to dissipate the sudden, high current surges caused by lightning. Please consult with a lightning protection expert or research the topic when planning permanent installations.

For more information, contact the user's local CHC dealer.

#### 4.1.5 Placing the Antenna

The antenna location will have a significant effect on the quality of the user's P5 receiver's performance. In temporary developments, it may not always be possible to set up in an ideal location with an excellent sky view. However, when installing a permanent station, be sure to plan the antenna location and mounting system carefully.

The general requirements for the antenna location and mount are:

• Keep the distance from the objects that may cause the multipath effects (such as buildings, trees, reflective surface) for at least 200 m (656 feet)

- Clear sky above 10 degrees elevation
- Away from electromagnetism interference region (e.g., Microwave station, radio

transmitting station, high voltage wires) at least 200 m (656 feet)

• Mounted 1.5 m (5 feet) above any nearby signal reflectors.

• Mount stability that is not influenced by thermal expansion, wind loading, or soil expansion/contraction.

For additional information on this topic, research the reference antenna installation guidelines published by the:

- US National Geodetic Survey
- (http://www.ngs.noaa.gov/PUBS\_LIB/CORS\_guidelines.pdf)
- International GNSS Service
- (http://igscb.jpl.nasa.gov/network/guidelines/guidelines.html)

## 4.2 System installation

#### 4.2.1 Supported Antenna

The receiver provides a TNC-type female connector for connecting to an antenna. The receiver is intended for use with a CHC Geodetic GNSS antenna or a CHC GNSS Choke Ring antenna.

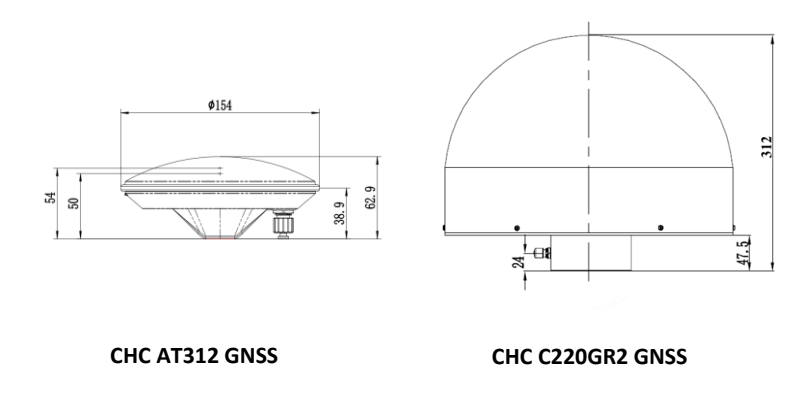

Other GNSS antennas may, however, be used ensuring that the antenna receives the proper GNSS frequencies and operates at either 3.3V or 7.1V with a signal greater than 40 dB at the antenna port.

## 4.2.2 System Installation Diagram

The typical installation diagram of the CHC P5 GNSS receiver connected with CHC A220GR GNSS Geodetic Antenna, external power supply, and network cable.

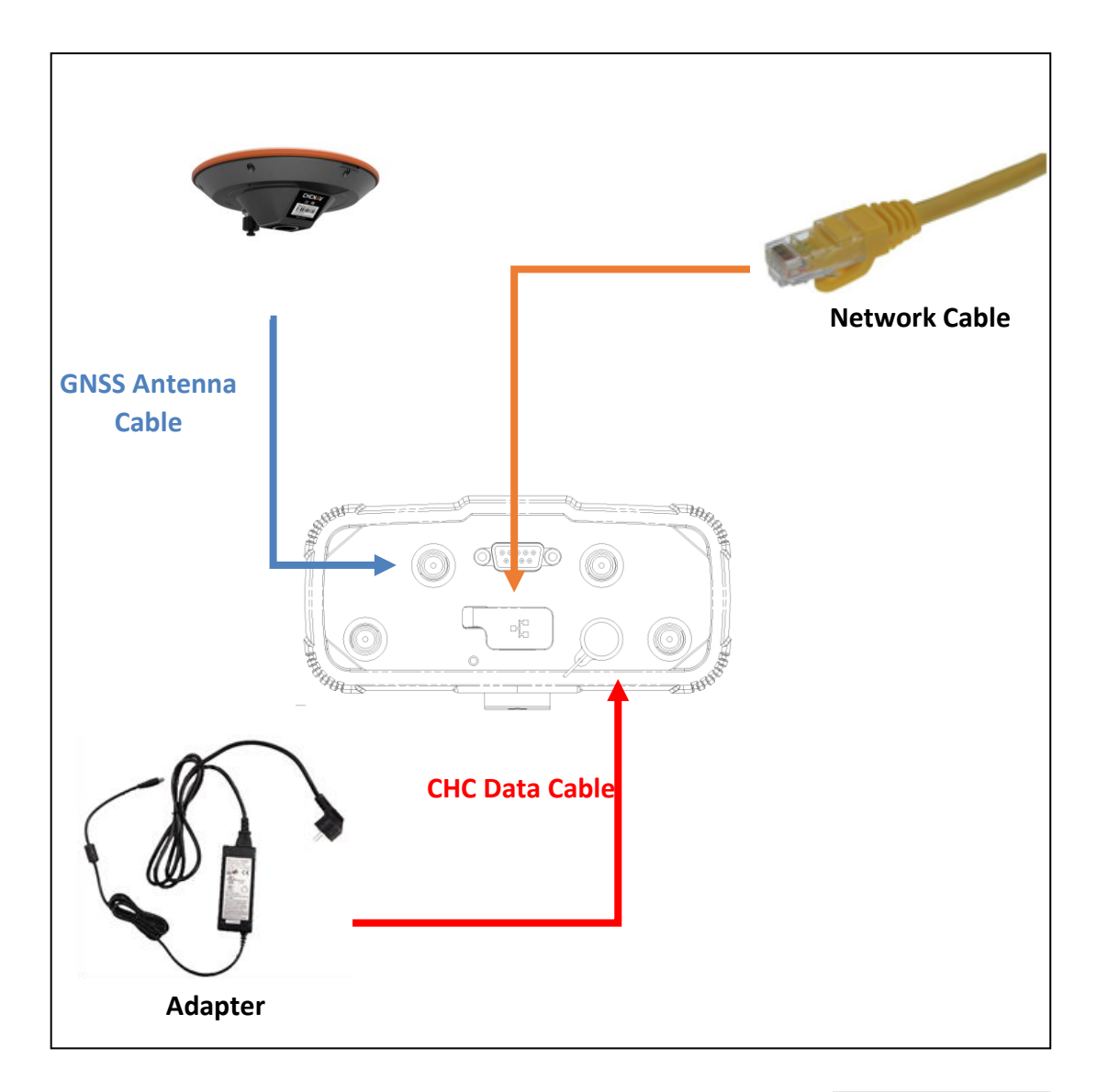

- (1) Install the GNSS antenna at the appropriate location (see 4.1.5. Placing the antenna for the guidelines); connect the antenna to the TNC Plug Socket of P5 via the GNSS Antenna Cable.
- (2) Power the P5 by an external power source (e.g., mains supply) with Adapter via CHC Data Cable.

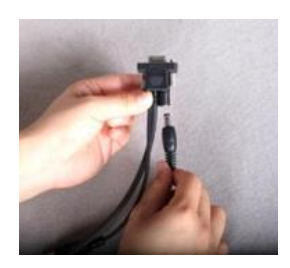

- a) Connect the 10-pin LEMO of CHC Data Cable of P5.
- b) Plug the male jack connector Adapter into the female connector of CHC Data Cable.

- c) Connect two leg plugs or three leg plugs of Adapter to the mains supply.
- (3) Connect the network cable to the RJ45 jack of P5 to link the P5 with the network.

**Notes:** Also, the P5 can be powered by external battery via CHC Data Cable. And the power supply voltage should be controlled between 12 to 36 V DC.

# 5 Configuring the Receiver: Keypad, Indicator LEDs, and Display

The P5 GNSS reference receiver features a front panel user interface with a keypad, four indicator LEDs, and a two-line alphanumeric display. This interface enables the user to configure many of the receiver's features without using an external controller or computer.

## **5.1 Button Functions**

Use the buttons on the front panel to turn on or turn off the receiver and to check or change the receiver settings.

| Button     | Name   | Function                                                                                                    |
|------------|--------|----------------------------------------------------------------------------------------------------|
|            | Power  | Turn on or turn off the receiver.<br>When the receiver is only powered by internal<br>battery:<br>To turn on the receiver, press and hold for 3 |
|            |        | seconds.<br>To turn off the receiver, press and hold for 2<br>seconds.                                                                          |
|            |        | When the receiver is powered by external power<br>supply:                                                                                       |
|            |        | The receiver will be on with power.<br>The receiver will be turned off by removing the<br>power supply from the CHC cable.                      |
| Esc        | Escape | Return to the previous screen or cancel changes<br>the user makes on a screen.                                                                  |
| ОК         | ОК     | Advance to the next screen or accept changes the user make on a screen.                                                                         |
| $\bigcirc$ | Up     | Move the cursor between multiple fields on a screen or make changes.                                                                            |
| $\bigcirc$ | Down   | Move the cursor between multiple fields on a screen or make changes.                                                                            |
|            | Left   | Move the cursor between characters in an editable field.                                                                                        |
|            | Right  | Move the cursor between characters in an editable field.                                                                                        |

## 5.2 Indicator LEDs

| Indicator | Name       | Color         | Descriptions                                        |
|-----------|------------|---------------|-----------------------------------------------------|
| LEDs      |            |               |                                                     |
|           | Power LED  | Green/<br>Red | The indicator to show whether GNSS is on<br>or off. |
|           |            |               | Green: The receiver operates in the                 |
|           |            |               | absence of a power supply.                          |
|           |            |               | Yellow-green: the status of charging and            |
|           |            |               | normally operating.                                 |
|           |            |               | Red: Not booting and the status of                  |
|           |            |               | charging.                                           |
|           | Satellites | Green         | Shows the number of satellites that the             |
|           | LED        |               | receiver has tracked.                               |
|           |            |               | When the receiver is searching satellites,          |
|           |            |               | the green LED flashes once every 5                  |
|           |            |               | seconds.                                            |
|           |            |               | When the receiver has tracked N                     |
|           |            |               | satellites, the green LED will flash N times        |
|           |            |               | every 5 seconds.                                    |
|           | Correction | Yellow/       | Indicates whether the receiver is                   |
| 14        | LED        | Yellow-green  | transmitting/receiving differential data.           |
| VI        |            |               | The yellow LED flashes once per second              |
|           |            |               | when                                                |
|           |            |               | As a Base station: successfully                     |
|           |            |               | transmitting differential data.                     |
|           |            |               | As a Rover station: Indicates single or             |
|           |            |               | The green LED flashes once per second               |
|           |            |               | when                                                |
|           |            |               | As a Rover station: indicates fix status            |
|           | Network    | Yellow        | Indicates whether the receiver connects             |
|           | LED        |               | to the network.                                     |
| Q         |            |               | Indicates the receiver connects to                  |
|           |            |               | network When the LED is on, conversely,             |
|           |            |               | the receiver does not.                              |

## 5.3 Home Screen

The Home screen shows:

- The name of the product.
- The position solution.
- The number of satellites being tracked.

As a power-saving feature, the front panel goes dark after a short period of inactivity. If the display is not lit and the receiver is on, press ANY BUTTON to reactivate the display.

## 5.4 Status Screens

To review the receiver's current settings in the status screens, press  $\bigcirc$  or  $\bigcirc$  or  $\bigcirc$  on the front panel. The status screens show the following information:

- Current Longitude
- Current Latitude
- Current Height
- Marker name
- Marker number
- Net State
- ETH Mode
- A current IP address (editable)
- Current IP mask (editable)
- Current Gateway (editable)
- Current DNS Server (editable)
- Current HTTP port (editable)
- MAC Address
- WI-FI AP
- Set WI-FI-AP
- The internal battery power remaining
- Charging State

- Battery Temperature
- Internal Temperature
- Environment Temperature
- Internal storage memory remaining
- Receiver hardware version and software version
- Firmware Version
- Receiver serial number and part number
- Resume

# 5.5 Setting Up the Receiver as Part of An Ethernet Configuration

Use the keypad to set up the receiver as part of an Ethernet configuration. Press  $\bigcirc$  or  $\bigcirc$  to move between different status screens, and then press  $\bigcirc$  to enter the edit mode.

- (1) Turn on the receiver by pressing the <sup>(1)</sup> button or connect the receiver to the external power supply.
- (2) Press  $\bigcirc$  or  $\bigtriangledown$  to move to **IP Addr** status screen.
- (3) Press (or to edit IP address.
- (4) Press or b to select the character to edit and then press or to change it.
- (5) When finished, press, and then the "Setting Success" message will appear on display.
- (6) Follow the step 2 to step 5 to edit IP mask, gateway, DNS server and HTTP port in the IP MASK, Gateway, DNS Server and HTTP PORT status screen, respectively.

# 6 Configuring the Receiver: Other Than Keypad and Display

The user can configure the P5 GNSS reference receiver to perform a wide variety of functions. This chapter describes the configuration methods other than the front panel display and explains when and why each method is used.

## **6.1 Configuring the Ethernet Settings**

The receiver Ethernet port connects to an Ethernet network, through which the user can access, configure, and monitor the receiver. No serial cable connection to the receiver is necessary.

The receiver has the following Ethernet settings:

- IP address
- IP mask
- Gateway
- DNS server
- HTTP port

The default setting for the HTTP port is 80: This port is not assigned by the network. HTTP port 80 is the standard port for web servers and enables the user to connect to the receiver by entering only the receiver's IP address (check the information from the front panel) in a web browser.

For example, using port 80: http://192.168.32.132

If the receiver is set to use a port other than 80, the user must enter the IP address followed by the port number in a web browser.

For example, port 9971: http://192.168.32.132:9971

Users can configure the Ethernet settings through the front panel (see 5.4. Setting up the receiver as part of an Ethernet configuration) and a web server. To use a web server, the user must connect the receiver to a network and conduct a valid Ethernet configuration.

**Notes:** The receiver should be configured the Ethernet settings through the front panel for its first connection to the Internet.

## 6.2 Configuring through A Web Browser

Recommended browsers:

- Google Chrome
- Microsoft Internet Explorer<sup>®</sup> version 10, or higher
- Apple Safari

To connect to the receiver through a web browser:

(1) Enter the IP address of the receiver into the address bar of the web browser:

|   | http:// | /192.16    | 58.32.1    | 32/pc/login × | +                           |
|---|---------|------------|------------|---------------|-----------------------------|
| < | >       | $\bigcirc$ | $\bigcirc$ | 🔁 http://1    | 92.168.32.132/pc/login.html |

(2) The web browser prompts the user to enter a username and password:

| Login Account                       |
|-------------------------------------|
|                                     |
| Password                            |
|                                     |
| Remember Me                         |
| Please Use Chrome or Safari to Open |

The default login account for the receiver is:

- a) Login Account: admin
- b) Password: password

**Notes:** Check the [remember me] checkbox, and then the browser will remember the Login Account and Password the user entered for the next time the user enters this login screen.

(3) Once the user logs in, the web page appears as follows:

| CHCNAV                 |                                                   | Base Station N                                                        | ame:1044385 | Base Station Number:1044385                        | SN:1044385                                   | English 🗸 📑 Quit |
|------------------------|---------------------------------------------------|-----------------------------------------------------------------------|-------------|----------------------------------------------------|----------------------------------------------|------------------|
| 👩 Status               | Position ×                                        |                                                                       |             |                                                    |                                              |                  |
| Position               | Position                                          |                                                                       |             | DOP                                                |                                              |                  |
| Google Map             | Latitude:<br>Longitude:<br>Height:<br>Type:       | 31°9'57.42256351"(North)<br>121°17'16.94535025"(East)<br>47.409<br>3D |             | PDOP:<br>HDOP:<br>VDOP:<br>TDOP:                   | 1.173397<br>0.706358<br>0.936974<br>0.922181 |                  |
|                        | Satellite Used: 19Piece<br>GPS(2):<br>GLONASS(3): | 26,31<br>8,10,20                                                      |             | Satellites Tracked : 201<br>GPS(2):<br>GLONASS(3): | 28,31<br>8,10,20                             |                  |
| Satellites             | BDS(12):<br>GALILEO(2):                           | 6,7,9,10,16,30,35,36,39,40,42,45<br>3,36                              |             | BDS(13):<br>GALILEO(2):                            | 6,7,9,10,16,21,30,35,36,39,<br>3,36          | 40,42,45         |
| Receiver Configuration | QZSS(0):                                          |                                                                       |             | QZSS(0):                                           |                                              |                  |
| Data Recording         |                                                   |                                                                       |             |                                                    |                                              |                  |
| I/O Settings           | Receiver Clock                                    |                                                                       |             |                                                    |                                              |                  |
| Network Set            | GPS Week:<br>GPS Seconds:                         | 2151<br>443735                                                        |             |                                                    |                                              |                  |
| Network Security       |                                                   |                                                                       |             |                                                    |                                              |                  |
| 88 Module Setting      |                                                   |                                                                       |             |                                                    |                                              |                  |
| Firmware               |                                                   |                                                                       |             |                                                    |                                              |                  |
| Cloud Service Setting  |                                                   |                                                                       |             |                                                    |                                              |                  |

## 6.2.1 Changing the Settings

The web interface shows the configuration menus on the left of the browser window, and the setting on the right. Each configuration menu contains the related submenus to configure the receiver and monitor receiver performance.

This section describes each configuration menu.

To view the web interface in another language, select the corresponding language name from the drop-down list in the upper right corner of the interface.

Currently, three languages are available:

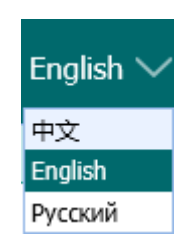

#### 6.2.1.1 Status Menu

This menu provides a quick link to review the receiver's position information, satellites tracked, runtime, current data log status, current outputs, available memory, etc.

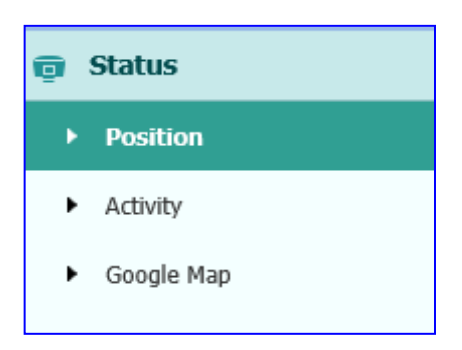

#### (1) Position

This page shows the relevant position information about the receiver's position solution which including the position, DOP values, satellites used and tracked, and the receiver clock information.

| Position                |                           | DOP                     |                      |
|-------------------------|---------------------------|-------------------------|----------------------|
| Latitude:               | 31°9'58.71924095"(North)  | PDOP:                   | 1.114537             |
| Longitude:              | 121°17'19.11270093"(East) | HDOP:                   | 0.487425             |
| Height:                 | 34.881                    | VDOP:                   | 1.002301             |
| Type:                   | 3D                        | TDOP:                   | 0.651936             |
| GLONASS(7):<br>BDS(10): | 5,15,20,4,13,3,19         | GLONASS(7):<br>BDS(10): | 5,15,20,4,13,3,19    |
| GPS(7):                 | 5,21,18,20,13,15,24       | GPS(7):<br>CLONARR/7):  | 5,21,18,20,13,15,24  |
| BDS(10):                | 3,1,8,4,2,7,9,13,5,6      | BDS(10):                | 3,1,8,4,2,7,9,13,5,6 |
| GALILEO(5):             | 26,7,8,30,2               | GALILEO(5):             | 26,7,8,30,2          |
| SBAS(0).                |                           | SBAS(0).                |                      |
| Reseiver Clock          |                           |                         |                      |
| Receiver Glock          |                           |                         |                      |
| GPS Week                | 1970                      |                         |                      |

#### (2) Activity

Lists several important items to help the user understand how the receiver is being used and its current operating condition. Items include the identities of currently tracked satellites, internal and external storage usage rate. With this information, it is easy to tell which functions the receiver is performing:

| GPS(10): 30,18,5,15,20,24,29,13,2,21<br>GLONASS(6): 21,4,15,5,19,20<br>BDS(11): 1,2,7,4,3,14,13,11,9,8,6<br>GALILEO(5): 24,5,3,22,9<br>SBAS(0): | UTC Time: 2017-10-12 08:04:57 (UTC)<br>Operation Duration: 00-00-00 05:24:39 |
|----------------------------------------------------------------------------------------------------|------------------------------------------------------------------------------|
| Internal Storage: 1.34% 400MB/29767MB<br>External Storage: 0% Not Connected                                                                     | Operating temperature: 52°C<br>Environment Temperature: 36°C                 |
| Outer Power: Connected<br>Charge state: Charging<br>Current Capacity: 49%                                                                       |                                                                              |

#### (3) Google map

Tap this submenu to show the location of the receiver on Google map.

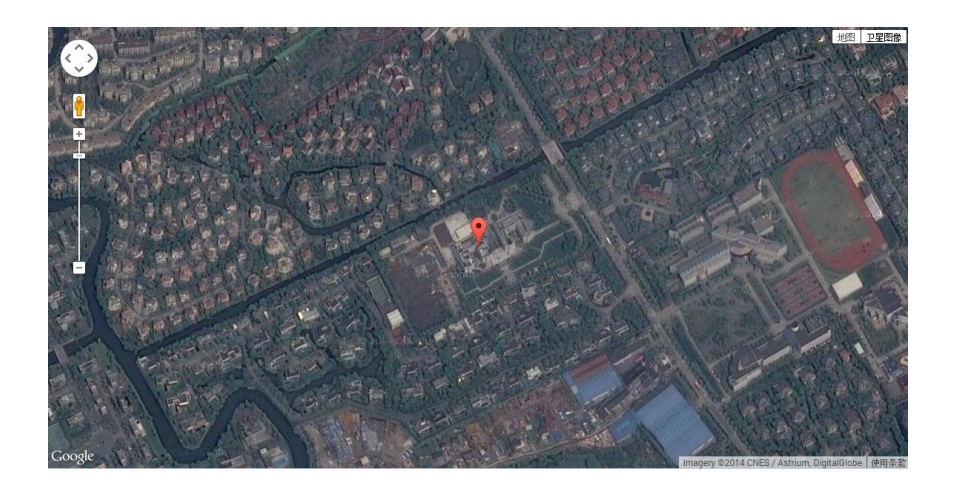

#### 6.2.1.2 Satellites Menu

Use the Satellites menu to view satellite tracking details and enable/disable GPS, SBAS, GLONASS, BDS and Galileo constellations. These menus include tabular and graphical displays to provide all required information on satellite tracking status.

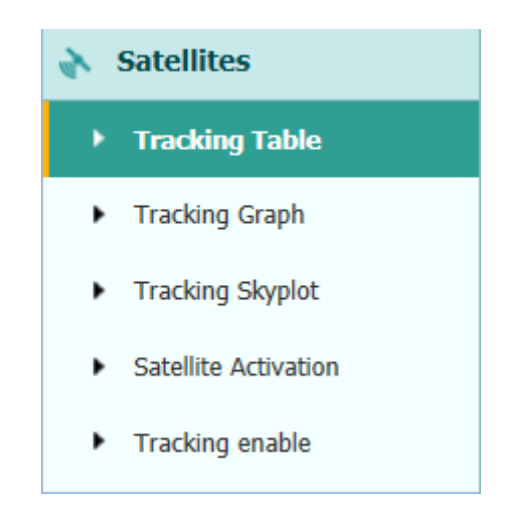

#### (1) Tracking Table

Provides the status of satellites tracked in general, such as the satellite ID, satellite type, attitude angle, azimuth angle, L1/B1/E1 SNR, L2/B2/E5a SNR, L5/B3/E5b SNR, B1c/E5 SNR, B2a/E6 SNR, B2b SNR and enable/disable status of each one.

| All 🔵 | GPS 🔿 | GLONASS 🔿 | BDS 🔿 | GALILEO 🔿 | SBAS 🔿 | QZSS 🔿 |
|-------|-------|-----------|-------|-----------|--------|--------|

| sv | Туре    | Elevation Ang | Azimuth Angl | L1/B1/E1 SNR | L2/B2/E5a SN | L5/B3/E5b SN | B1c/E5 SNR | B2a/E6 SNR | B2b SNR | Enable/Disable |
|----|---------|---------------|--------------|--------------|--------------|--------------|------------|------------|---------|----------------|
| 4  | GPS     | 52            | 260          | 47.030       | 46.590       | 37.210       | 0.000      | 0.000      | 0.000   | Yes            |
| 8  | GPS     | 38            | 212          | 44.250       | 44.050       | 36.460       | 0.000      | 0.000      | 0.000   | Yes            |
| 16 | GPS     | 57            | 10           | 48.790       | 43.740       | 0.000        | 0.000      | 0.000      | 0.000   | Yes            |
| 18 | GPS     | 14            | 60           | 38.170       | 40.370       | 31.390       | 0.000      | 0.000      | 0.000   | Yes            |
| 26 | GPS     | 41            | 48           | 45.940       | 45.570       | 37.650       | 0.000      | 0.000      | 0.000   | Yes            |
| 31 | GPS     | 28            | 115          | 44.740       | 41.810       | 0.000        | 0.000      | 0.000      | 0.000   | Yes            |
| 1  | GLONASS | 26            | 271          | 45.470       | 37.290       | 0.000        | 0.000      | 0.000      | 0.000   | Yes            |
| 2  | GLONASS | 6             | 330          | 46.580       | 37.240       | 0.000        | 0.000      | 0.000      | 0.000   | Yes            |
| 8  | GLONASS | 19            | 224          | 40.890       | 40.740       | 0.000        | 0.000      | 0.000      | 0.000   | Yes            |
| 9  | GLONASS | 11            | 88           | 45.790       | 39.940       | 0.000        | 0.000      | 0.000      | 0.000   | Yes            |
| 10 | GLONASS | 44            | 46           | 53.290       | 0.000        | 0.000        | 0.000      | 0.000      | 0.000   | Yes            |
| 20 | GLONASS | 45            | 59           | 39.140       | 43.830       | 0.000        | 0.000      | 0.000      | 0.000   | Yes            |
| 1  | BDS     | 46            | 139          | 45.700       | 46.150       | 44.200       | 0.000      | 0.000      | 0.000   | Yes            |
| 3  | BDS     | 50            | 199          | 45.860       | 45.340       | 43.780       | 0.000      | 0.000      | 0.000   | Yes            |
| 6  | BDS     | 56            | 185          | 44.860       | 46.610       | 45.640       | 0.000      | 0.000      | 0.000   | Yes            |

#### (2) Tracking Graph

The following figure is an example of satellite track diagram page. Users can determine the satellite types and the corresponding SNR to be displayed in any combination.

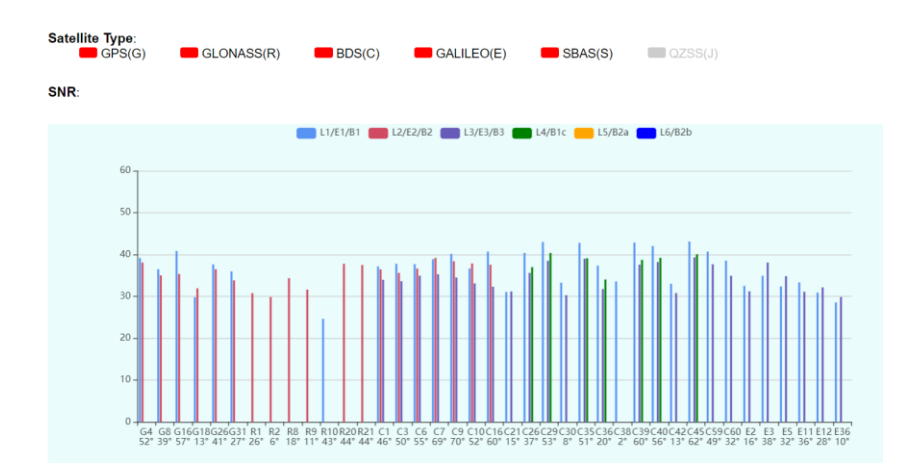

#### (3) Tracking SkyPlot

The following figure is an example of Skyplot page.

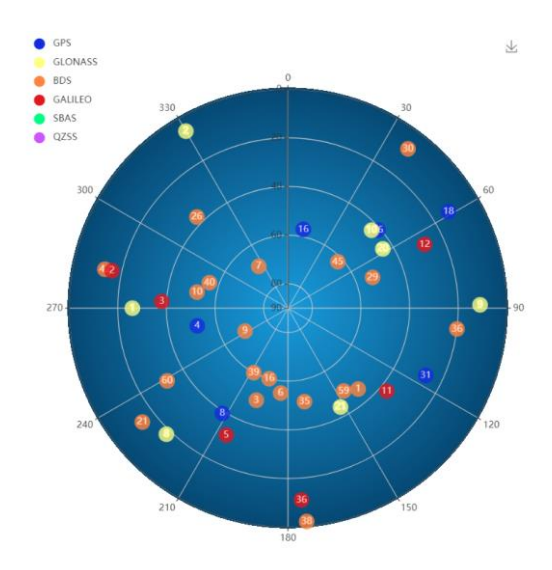

#### (4) Tracking Activation

In this submenu, users can enable/disable GPS, SBAS, GLONASS, BDS and Galileo constellations.

| GPS GLONASS       | BDS GALILEO SBAS       | QZSS                     |        |  |
|-------------------|------------------------|--------------------------|--------|--|
| 🛄 Select All 🔲 Un | select All 🔲 Confirm 🛽 | Enable All 🔲 Disable All |        |  |
|                   |                        |                          |        |  |
| Satellite Id      | Enable                 | Satellite Id             | Enable |  |
| 1                 |                        | 2                        |        |  |
| 3                 |                        | 4                        |        |  |
| 5                 |                        | 6                        |        |  |
| 7                 |                        | 8                        |        |  |
| 9                 |                        | 10                       |        |  |
| 11                |                        | 12                       |        |  |
| 13                |                        | 14                       |        |  |
| 15                |                        | 16                       |        |  |
| 17                |                        | 18                       |        |  |
| 19                |                        | 20                       |        |  |
| 21                |                        | 22                       |        |  |
| 23                |                        | 24                       |        |  |
| 25                |                        | 26                       |        |  |
| 27                |                        | 28                       |        |  |
| 29                |                        | 30                       |        |  |
|                   |                        |                          |        |  |

#### (5) Tracking enable

In this submenu, users can enable/disable the signals of each constellation. Please click [Confirm] button after the users finish the collection.

| Tracking enable ×   Type single Enable   GPS L1 I   GPS L2P I   GPS L2C I   GPS L5 I   GLONASS R1 I   GALILEO E5a I   GALILEO E5b I                                                                                                    |
|----------------------------------------------------------------------------------------------------|
| TypesingleEnableGPSL1IGPSL2PIGPSL2CIGPSL5IGLONASSR1IGALILEOE5aI                                                                                                    |
| GPSL1Image: Constraint of the constraint of the co |
| GPSL2PIGPSL2CIGPSL5IGLONASSR1IGLONASSR2IGALILEOE5aIGALILEOE5bI                                                                                                    |
| GPSL2CIGPSL5IGLONASSR1IGLONASSR2IGALILEOE5aIGALILEOE5bI                                                                                                    |
| GPSL5Image: Comparison of the comparison of the co |
| GLONASSR1Image: Constraint of the second second seco |
| GLONASSR2GALILEOE1GALILEOE5aGALILEOE5b                                                                                                    |
| GALILEOE1Image: Comparison of the comparison of the comparison of th |
| GALILEO E5a C                                                                                                    |
| GALILEO E5b                                                                                                    |
|                                                                                                    |
| BeiDou B1 🔽                                                                                                    |
| BeiDou B1C                                                                                                    |
| BeiDou B2                                                                                                    |
| BeiDou B2A 🗹                                                                                                    |
| BeiDou B3 🔽                                                                                                    |
| QZSS Q1 🗹                                                                                                    |
| QZSS Q2 🗹                                                                                                    |
| QZSS Q5 🔽                                                                                                    |

#### 6.2.1.3 Receiver Configuration Menu

Use this menu to configure settings such as the antenna type and height, elevation mask and PDOP setting, the reference station coordinates, receiver resetting and web interface language:

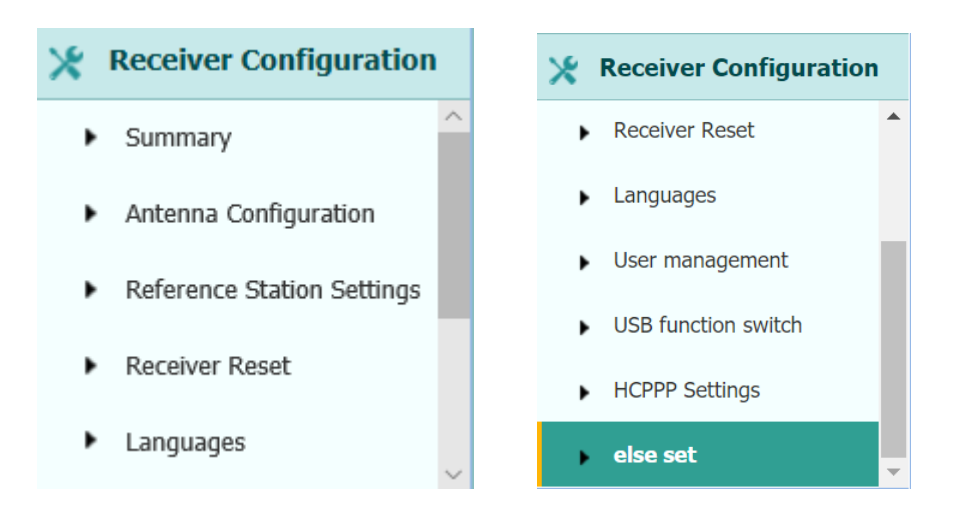

#### (1) Summary

This submenu shows the receiver information and reference station information, including antenna related information, elevation mask angle, reference station work-mode and position, etc.
| Receiver Info                                                                                                    |                                                                         |
|----------------------------------------------------------------------------------------------------|-------------------------------------------------------------------------|
| Antenna Type:                                                                                                    |                                                                         |
| Antenna Number                                                                                                    | 1020898                                                                 |
| Measure Way                                                                                                    | Antenna Phase Center                                                    |
| Antenna Height                                                                                                    | 2.0000(Meter)                                                           |
| Elevation Mask                                                                                                    | 0                                                                       |
| PDOP Mask                                                                                                    | 6                                                                       |
|                                                                                                    |                                                                         |
|                                                                                                    |                                                                         |
| Reference Station Info                                                                                                |                                                                         |
| Reference Station Info                                                                                                | Auto Rover                                                              |
| Reference Station Info<br>Reference Station Mode:<br>Reference Latitude:                                              | Auto Rover<br>0°0'0.00000000"(South)                                    |
| Reference Station Info<br>Reference Station Mode:<br>Reference Latitude:<br>Reference Longitude:                      | Auto Rover<br>0°0'0.00000000"(South)<br>0°0'0.00000000"(West)           |
| Reference Station Info<br>Reference Station Mode:<br>Reference Latitude:<br>Reference Longitude:<br>Reference Height: | Auto Rover<br>0°0'0.00000000"(South)<br>0°0'0.00000000"(West)<br>0.0000 |
| Reference Station Info<br>Reference Station Mode:<br>Reference Latitude:<br>Reference Longitude:<br>Reference Height: | Auto Rover<br>0°0'0.00000000"(South)<br>0°0'0.00000000"(West)<br>0.0000 |

#### (2) Antenna configuration

Use this screen to configure all the items relating to the GNSS antenna. The user must enter the correct values for all antenna-related fields, as the choices the user makes significantly affect the accuracy of logged data and broadcast RTK correctors:

| Measure Way:          | Vertical Height |      | ~ |         |
|-----------------------|-----------------|------|---|---------|
| Antenna manufacturer: | CHCNav          |      | ~ |         |
| Antenna Type:         | CHCAT312        | NONE | ~ |         |
| Antenna Number:       | 1044385         |      |   |         |
| Antenna Height:       | 0.0000          |      |   | (Meter) |
| Elevation Mask:       | 0               |      |   |         |
| PDOP Mask:            | 6               |      |   | ]       |
|                       |                 |      |   | 1       |

(3) Reference Station Settings

Use this screen to configure settings such as the station coordinates. The user must enter accurate information in these fields, as this data significantly affects the accuracy of logged data files and broadcast RTK correctors.

| Reference Station Mode:                                                                                                    | Auto Base 🗸                                                                                                    |
|----------------------------------------------------------------------------------------------------|----------------------------------------------------------------------------------------------------|
| Base Station Name:                                                                                                    | 1020898                                                                                                    |
| Base Station Number:                                                                                                    | 1020898                                                                                                    |
| Reference Latitude:                                                                                                    | 0 0 0.00000000 · O N O S                                                                                                    |
| Reference Longitude:                                                                                                    | 0 ° 0 ' 0.0000000 ' O E • W                                                                                                    |
| Reference Height:                                                                                                    | 0.0000                                                                                                    |
| Sample for Average                                                                                                    | Save                                                                                                    |
| Positioning Constraint:                                                                                                    | Single Solution Coordinates                                                                                                    |
| Sampling Amount.                                                                                                    | 300 0%                                                                                                    |
|                                                                                                    | • Start (1) Stop                                                                                                    |
| Coordinates transfer threshold<br>value(Meter):                                                                                                    | 0                                                                                                    |
|                                                                                                    | Save                                                                                                    |
| Reference Station Settings ×                                                                                                    |                                                                                                    |
|                                                                                                    |                                                                                                    |
| Reference Station Mode                                                                                                    | Manual Base                                                                                                    |
| Base Station Name                                                                                                    |                                                                                                    |
|                                                                                                    | 1020898                                                                                                    |
| Base Station Number                                                                                                    | : 1020898<br>: 1020898                                                                                                    |
| Base Station Number<br>Reference Latitude                                                                                                    | :: 1020898<br>:: 1020898<br>:: 0 ° 0 ° 0.0000000 ° ∩ N ⊙ S                                                                                                    |
| Base Station Number<br>Reference Latitude<br>Reference Longitude                                                                                        | E 1020898<br>E 0 ° 0 ' 0.0000000 " ○ N ⊙ S<br>E 0 ° 0 ' 0.0000000 " ○ E ⊙ W                                                                                                    |
| Base Station Number<br>Reference Latitude<br>Reference Longitude<br>Reference Heigh                                                                     | E 1020898<br>T 1020898<br>E 0 ° 0 ' 0.0000000 " ○ N ● S<br>E 0 ° 0 ' 0.0000000 " ○ E ● W<br>E 0.0000                                                                                                    |
| Base Station Number<br>Reference Latitude<br>Reference Longitude<br>Reference Heigh                                                                     | E 1020898<br>T 1020898<br>E 0 ° 0 ' 0.00000000 " ○ N ⊙ S<br>E 0 ° 0 ' 0.00000000 " ○ E ⊙ W<br>E 0.0000                                                                                                    |
| Base Station Number<br>Reference Latitude<br>Reference Longitude<br>Reference Heigh                                                                     | 1020898         1020898         1020898         0       0         0       0         0       0         0       0         0       0         0       0         0       0         0       0         0       0         0       0         0       0         0       0         0       0         0       0         0       0         0       0         0       0         0       0         0       0         0       0         0       0         0       0         0       0         0       0         0       0         0       0         0       0         0       0         0       0         0       0         0       0         0       0         0       0         0       0         0       0         0       0                                                                                                    |
| Base Station Number<br>Reference Latitude<br>Reference Longitude<br>Reference Heighi<br>Sample for Average                                              | 1020898         1020898         1020898         0       0         0       0         0       0         0       0         0       0         0       0         0       0         0       0         0       0         0       0         0       0         0       0         0       0         0       0         0       0         0       0         0       0         0       0         0       0         0       0         0       0         0       0         0       0         0       0         0       0         0       0         0       0         0       0         0       0         0       0         0       0         0       0         0       0         0       0         0       0         0       0                                                                                                    |
| Base Station Number<br>Reference Latitude<br>Reference Longitude<br>Reference Height<br>Sample for Average<br>Positioning Constraint                    | 1020898         1020898         1020898         0       0         0       0         0       0         0       0         0       0         0       0         0       0         0       0         0       0         0       0         0       0         0       0         0       0         0       0         0       0         0       0         0       0         0       0         0       0         0       0         0       0         0       0         0       0         0       0         0       0         0       0         0       0         0       0         0       0         0       0         0       0         0       0         0       0         0       0         0       0         0       0                                                                                                    |
| Base Station Number<br>Reference Latitude<br>Reference Longitude<br>Reference Height<br>Sample for Average<br>Positioning Constraint<br>Sampling Amount | 1020898         1020898         1020898         1020898         1020898         1020898         1020898         1020898         1020898         1020898         1020898         1020898         1020898         1020898         1020898         1020898         1020898         1020898         1020898         1020898         1020898         1020898         1020898         1020898         1020898         1020898         1020898         1020898         1000000000         Intervention         Intervention |
| Base Station Number<br>Reference Latitude<br>Reference Longitude<br>Reference Height<br>Sample for Average<br>Positioning Constraint<br>Sampling Amount | 1020898         1020898         1020898         1020898         0       0         0       0         0       0         0       0         0       0         0       0         0       0         0       0         0       0         0       0         0       0         0       0         0       0%                                                                                                    |

#### For Reference Station Mode:

There are three available options: Auto Rover, Auto Base, and Manual Base.

• Auto Rover: The receiver will serve as Rover after the user restarts the receiver each time.

• Auto Base: The receiver will serve as Base after the restart, and then broadcast RTK correctors based on coordinates obtained through single-point positioning automatically.

• Manual Base: The receiver will serve as Base after the restart, and then broadcast RTK correctors based on the coordinates before power off.

#### For Reference Latitude and Reference Longitude:

There are mainly three methods to enter the reference coordinates and shown as follows:

• Acquire Current Position: Click this button to acquire current position obtained through single-point positioning automatically.

• Manual Input: Manually input the known coordinates.

• From CORS: After logging in CORS, the receiver will obtain a coordinate based the configurations at the Sample for Average field. (See 6.2.1.5. I/O Settings menu for more details about logging in CORS.)

#### For Sample for Average:

If the users chose to get the location coordinate from CORS, the users could determine the positioning limit and sampling amount. The positioning limit falls into two types:

• Single Solution Coordinates: Collect the coordinates of receiver obtained through single-point positioning.

• Fixed Solution Coordinates: Only collect coordinates of the receiver based on fix solution.

After the configuration of positioning limit and sampling amount, click Ostart to

carry out sampling and to average  $\rightarrow$  the result will be served as the coordinates of the current position.

Also, users can click Save to save the current settings.

(4) Receiver Reset

Use this screen to completely or partially reset the receiver:

| Receiver Reset ×      |           |
|-----------------------|-----------|
|                       |           |
| Reboot Receiver:      | 🛄 Confirm |
| Reset To Defaults:    | 🕒 Confirm |
| Clear Satellite Data: | 🛄 Confirm |
| Turn Off Receiver:    | 🛄 Confirm |

### (5) Languages

Use this screen to select the web interface language:

| Languages × |         |             |
|-------------|---------|-------------|
|             |         |             |
|             | English | 🗸 🛄 Confirm |
|             | 中文      |             |
|             | English |             |
|             | Русский |             |
|             |         |             |

### (6) User management

Use this screen to edit user management:

| Use | r management | ×                                    |          |               |
|-----|--------------|--------------------------------------|----------|---------------|
|     | User manag   | ement                                |          |               |
|     | 🕀 Add 📘      | Save 🔳 Delete 🧹 Edit password and au | uthority |               |
|     | ID           | User Name                            | Password | User authorit |
|     | 1            | admin                                | •••••    | 3 🗸           |
|     | 2            | admin1                               | •••••    | 2 🗸           |
|     | 3            | admin2                               | •••••    |               |

#### (7) USB function Switch

Use this screen to switch USB function:

| USB function switch × |  |
|-----------------------|--|
|                       |  |

USB function switch: OUSB personal area network 
Multimedia storage

(8) HCPPP Settings

Use this screen to set HCPPP:

| HCPPP Settings × |       |      |
|------------------|-------|------|
| HCPPP Range:     | 5min  | Save |
|                  | 1min  |      |
|                  | 2min  |      |
|                  | 5min  |      |
|                  | 10min |      |
|                  | 15min |      |
|                  | 30min |      |
|                  | 60min |      |

(9) else settings

Use this screen to set :1PPS, clockswitch, psrsmooth, simuator.

| else set × |                       |  |
|------------|-----------------------|--|
|            | 1PPS settings:        |  |
|            | clockswitch settings: |  |
|            | psrsmooth settings:   |  |
|            | simulator settings:   |  |
|            |                       |  |

### 6.2.1.4 Data Recording Menu

Use the Data Logging menu to set up the receiver to log static GNSS data and to view the logging settings. The user can configure settings such as observable rate, recording rate, continuous logging limit, and whether to auto delete old files if memory is low. This menu also provides the controls for the FTP push feature:

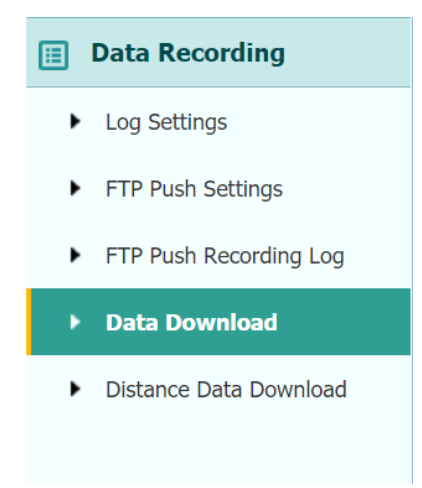

#### (1) Log Settings

This page shows the data logging status, internal and external storage usage and data logging status of each storage thread. Also, users can configure the data logging settings for each storage thread, including recording name, saving location, storage limit, store formats, start time, etc.

| Store Info                                                                                        |                                                                   |                                                     |                                                                                                    |                                                                                             |                                                                                |                                                 |                                                                            |
|---------------------------------------------------------------------------------------------------|-------------------------------------------------------------------|-----------------------------------------------------|----------------------------------------------------------------------------------------------------|---------------------------------------------------------------------------------------------|--------------------------------------------------------------------------------|-------------------------------------------------|----------------------------------------------------------------------------|
|                                                                                                   | Position                                                          |                                                     | Total Storage                                                                                                    |                                                                                             | Stor                                                                           | age Available                                   |                                                                            |
| 1                                                                                                 | Internal Storage                                                  |                                                     | 29767MB                                                                                                    |                                                                                             |                                                                                | 29373MB                                         |                                                                            |
| 2                                                                                                 | External Storage                                                  |                                                     | 0MB                                                                                                    |                                                                                             |                                                                                | 0MB                                             |                                                                            |
|                                                                                                   |                                                                   |                                                     |                                                                                                    |                                                                                             |                                                                                |                                                 |                                                                            |
| Pecording Nur                                                                                     | File Name                                                         | Activate                                            | Log Statue                                                                                                    | Setting Param                                                                               | eter S                                                                         | witch                                           | Clear D                                                                    |
| Recording Nur                                                                                     | File Name                                                         | Activate                                            | Log Status                                                                                                    | Setting Param                                                                               | eter S                                                                         | witch                                           | Clear D                                                                    |
| Recording Nur                                                                                     | File Name<br>record1                                              | Activate<br>Yes                                     | Log Status<br>Recording                                                                                                    | Setting Param                                                                               | eter S                                                                         | witch<br>OFF                                    | Clear D<br>Clear                                                           |
| Recording Nur<br>1<br>2                                                                           | File Name<br>record1<br>record2                                   | Activate<br>Yes<br>No                               | Log Status<br>Recording<br>Not Recording                                                                                                    | Setting Param<br>Modify De<br>Modify De                                                     | eter S                                                                         | witch<br>OFF<br>OFF                             | Clear D<br>Clear                                                           |
| Recording Nur<br>1<br>2<br>3                                                                      | File Name<br>record1<br>record2<br>record3                        | Activate<br>Yes<br>No<br>No                         | Log Status           Recording           Not Recording           Not Recording                                                                                                    | Setting Param<br>Modify De<br>Modify De<br>Modify De                                        | eter S<br>Hall ON<br>Hall ON                                                   | witch<br>OFF<br>OFF<br>OFF                      | Clear D.<br>Clear D.<br>Clear<br>Clear                                     |
| Recording Nur<br>1<br>2<br>3<br>4                                                                 | File Name<br>record1<br>record2<br>record3<br>record4             | Activate<br>Yes<br>No<br>No<br>No                   | Log Status           Recording           Not Recording           Not Recording           Not Recording           Not Recording                                                                                                    | Setting Param<br>Modify Da<br>Modify Da<br>Modify Da                                        | teter S<br>tall ON<br>tall ON<br>tall ON<br>tall ON                            | witch<br>OFF<br>OFF<br>OFF                      | Clear D<br>Clear D<br>Clear<br>Clear<br>Clear                              |
| Recording Nur         I           1         2           3         4           5         5         | File Name record1 record2 record3 record4 record5                 | Activate<br>Yes<br>No<br>No<br>No<br>No             | Log Status Recording Not Recording Not Recording Not Recording Not Recording Not Recording                                                                                                    | Setting Param<br>Modify De<br>Modify De<br>Modify De<br>Modify De                           | eter S<br>stan OH<br>feat OH<br>feat OH<br>feat OH<br>feat OH                  | witch<br>OFF<br>OFF<br>OFF<br>OFF<br>OFF        | Clear D<br>Clear D<br>Clear<br>Clear<br>Clear<br>Clear<br>Clear            |
| Recording Nur<br>1<br>2<br>3<br>4<br>5<br>6                                                       | File Name record1 record2 record3 record4 record5 record6         | Activate<br>Yes<br>No<br>No<br>No<br>No<br>No       | Log Status Recording Not Recording Not Recording Not Recording Not Recording Not Recording Not Recording Not Recording                                                                                                    | Setting Param<br>Modify De<br>Modify De<br>Modify De<br>Modify De<br>Modify De              | eter S<br>tall OH<br>tall OH<br>tall OH<br>tall OH<br>tall OH<br>tall OH       | witch OFF OFF OFF OFF OFF OFF OFF OFF           | Clear D.<br>Clear D.<br>Clear D.<br>Clear<br>Clear<br>Clear<br>Clear       |
| Recording Nur           1           2           3           4           5           6           7 | File Name record1 record2 record3 record4 record5 record6 record7 | Activate<br>Yes<br>No<br>No<br>No<br>No<br>No<br>No | Log Status           Recording           Not Recording           Not Recording           Not Recording           Not Recording           Not Recording           Not Recording           Not Recording           Not Recording           Not Recording           Not Recording           Not Recording           Not Recording           Not Recording | Setting Param<br>Moathy Da<br>Moathy Da<br>Moathy Da<br>Moathy Da<br>Moathy Da<br>Moathy Da | eter S<br>stall OH<br>stall OH<br>stall OH<br>stall OH<br>stall OH<br>stall OH | witch<br>OFF<br>OFF<br>OFF<br>OFF<br>OFF<br>OFF | Clear D<br>Clear D<br>Clear D<br>Clear<br>Clear<br>Clear<br>Clear<br>Clear |

To open or close all the storage threads, click the [**ON**] or [**OFF**] button at the Switch field.

**Notes:** The [ON] and [OFF] button to the right of Log Status field are the Master Log Switch. Every storage thread can log data only when the Master Log Switch is ON. And users can edit the settings of storage threads only when the Master Log Switch is OFF.

To edit the settings of each storage thread, click the [**Modify**] button at the right of the required storage thread, and then the Recording Edit screen appears:

| Auto Record: Yes No Antenna H<br>Sample Interval: 5s Measure<br>Elevation Mask: 0 (°) Storage Fo<br>Duration Time: 1440 (Minute) Rinex :<br>Site Name: 1020898 Store Loc<br>Apply Time: Yes No Assigned Store Loc                                                                                                | Height: 0.0000<br>e Way: Vertical Height v<br>ormat: HCN v<br>Store: OFF v<br>Advanced                            |
|----------------------------------------------------------------------------------------------------|----------------------------------------------------------------------------------------------------|
| Start Date: Ores Information No Store Loc<br>Apply Time: Ores Information Assigned Sto                                                                                                    | ation: Internal Storage                                                                                           |
| Integral Point Store:     ● Yes     No     Obsi       Circulating Memory:     ● Yes     No     Observe Ag       the data overwithin first file after storage space is till     Single Collect:     ○ Yes     No       Set up a period and record if once.     the next record will automatically start     FTP I | vrage: 1000 (MB)<br>erver: CHC<br>jency: CHC<br>Push: Close<br>1:ftp server 1<br>2:ftp server 2<br>3:ftp server 3 |

In this screen, the user can set all data logging parameters, and determine whether the recording files will be affected by the FTP Push. The main parameters are as follows:

- a) Auto Record: Select "Yes" or "No" to determine whether to log data when the Master Log Switch is ON.
- b) Sample Interval: Select the observable rate from the dropdown list.
- c) Store Location: Determine whether to store in internal storage or external storage.
- d) Start Date: Set the start time of data log in UTC. Select "Yes" or "No" option below to determine whether to start logging from the set time.
- e) Duration Time: Set the time interval of recording.
- f) Storage: Set the storage limit of this thread.
- g) Circulating Memory: Select "Yes" or "No" to determine whether to auto delete old files if the storage space is full.
- h) Storage Format: The default format of recording files is HCN.
- i) FTP Push: Decide whether to push the stored files to the FTP server of the user's choice.

Click Save to save the settings and back to the Log Settings screen. Also, users

can click Back to abandon the changed settings and back to Log Settings screen.

Notes: To delete the record data, the user can remove all the record data by the

total button and clear all accounts. Also, the user can delete each record data by the clear button under the selected thread.

To delete the recorded files of **ANY** storage thread, click the **Clear** to the right of the required storage thread.

To delete the recorded files of **ALL** storage threads, click **[Clear All]** button.

(2) FTP Push Settings

Use this screen to configure the receiver to push stored files to the FTP server of the user's choice. Only files that are configured to use FTP push are transmitted. Click

Modify to the right of the required FTP server, and the FTP Push Settings screen

appears:

| <b>₽</b> F | IP Push Settings               | X |
|------------|--------------------------------|---|
|            | Server IP: 192.168.3.72        |   |
|            | Port: 21                       |   |
| R          | emote Directory: /repo/first   |   |
|            | Local directory: mnt/repo      |   |
| Se         | rver Description: ftp server 1 |   |
|            | User Name: ftpuser1            |   |
|            | Password:                      |   |
|            | Save Sack                      |   |

(3) FTP Push Recording

Shows the related information about the recorded filed that be pushed. And users can click **[Clear FTP Push Log]** in the upper right corner to clear the status of FTP Push operations.

(4) Data Download

In this submenu, users can download the data files that recorded in the internal storage through the internal FTP site. Also, the user can directly download the static data through file explorer.

a) Use web data download submenu:

Click this submenu, and then the login dialogue box will prompt the user to enter a username and password:

| Authentication required                                             |  |  |  |  |  |
|---------------------------------------------------------------------|--|--|--|--|--|
| ftp://192.168.32.161<br>Your connection to this site is not private |  |  |  |  |  |
| Username                                                            |  |  |  |  |  |
| Password                                                            |  |  |  |  |  |
| Log in Cancel                                                       |  |  |  |  |  |

The default login account for the internal FTP site is:

Username: ftp

Password: ftp

Click the directory named **logs/** to view and download the files currently stored on the receiver:

| Index of /   |         |                      |
|--------------|---------|----------------------|
| Name         | Size    | Date Modified        |
| FSCK0000.REC | 16.0 kB | 1/1/80, 8:00:00 AM   |
| FSCK0001.REC | 16.0 kB | 1/1/80, 8:00:00 AM   |
| logs/        |         | 3/27/18, 10:00:00 AM |
| repo/        |         | 4/3/18, 5:39:00 PM   |
| test.log     | 4.0 MB  | 3/27/18, 7:44:00 PM  |

To find the file need to be downloaded, click the name of storage folder ("logs\_" plus with the number of the storage thread)  $\rightarrow$  the date of the file that be recorded  $\rightarrow$  the format of the file  $\rightarrow$  the name of the target file.

Index of /logs/logs\_1/

### [parent directory]

| Name Size | Date Modified      |
|-----------|--------------------|
| hen/      | 4/2/18, 5:18:00 PM |
| rinex/    | 4/2/18, 5:18:00 PM |

To download a file, left-click the name of the target file  $\rightarrow$  download the file according to the prompts.

b) Use File Explorer

According to the IP of the P5 receiver, in the writer's case, Input **ftp://192.168.32.161/** into the File Explorer. Press Enter and the user can download the data from the logs folder after successful login the internal FTP site (same account as given above):

| Log On A |                                                                                                    |  |  |  |  |  |
|----------|----------------------------------------------------------------------------------------------------|--|--|--|--|--|
| <b>P</b> | Either the server does not allow anonymous logins or the e-mail address was not accepted                                                                    |  |  |  |  |  |
|          | FTP server: 192.168.32.161                                                                                                    |  |  |  |  |  |
|          | User name:                                                                                                    |  |  |  |  |  |
|          | Password:                                                                                                    |  |  |  |  |  |
|          | After you log on, you can add this server to your Favorites and return to it easily.                                                                        |  |  |  |  |  |
|          | FTP does not encrypt or encode passwords or data before sending them to the server. To protect the security of your passwords and data, use WebDAV instead. |  |  |  |  |  |
|          |                                                                                                    |  |  |  |  |  |
|          | Log on anonymously Save password                                                                                                    |  |  |  |  |  |
|          | Log On Cancel                                                                                                    |  |  |  |  |  |

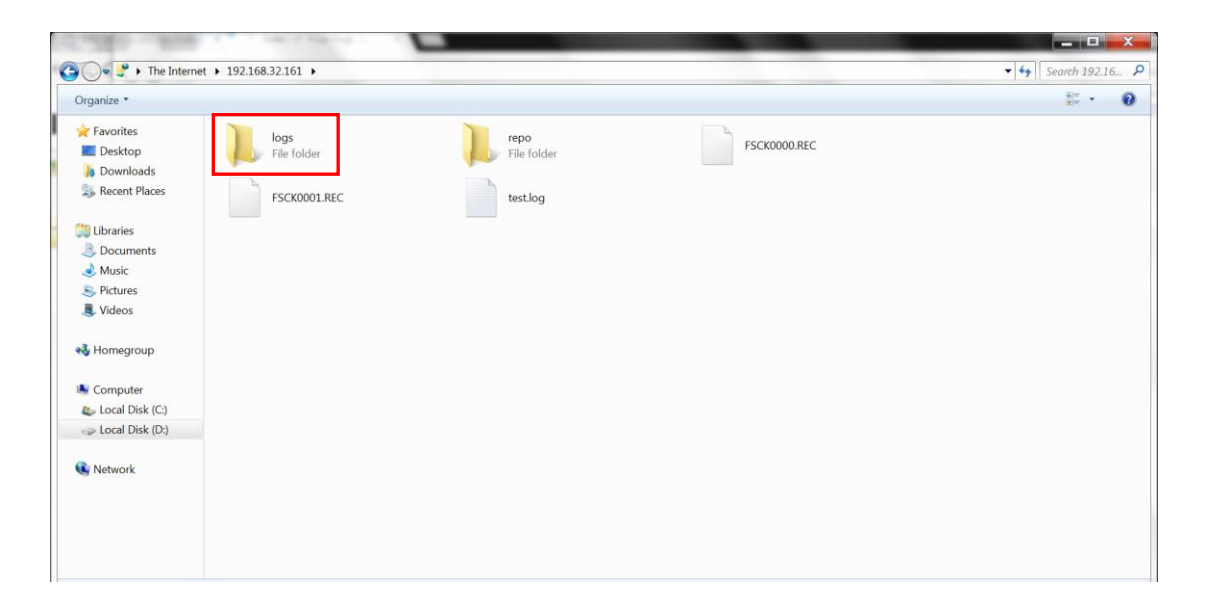

The path of the static data is inside the "logs" folder, the same with the downloading path from the website.

#### (5) Distance Download

Use this function to login data after you set port forwarding.

| 🗊 Status                         | Distance Data Download ×                                                                         |  |
|----------------------------------|--------------------------------------------------------------------------------------------------|--|
| 褖 Satellites                     | User Name: admin                                                                                 |  |
| 🔀 Receiver Configuration         | Password:                                                                                        |  |
| 🗉 Data Recording                 |                                                                                                  |  |
| <ul> <li>Log Settings</li> </ul> | QLesis                                                                                           |  |
| FTP Push Settings                |                                                                                                  |  |
| FTP Push Recording Log           | Authorization Required Marilla Einfor                                                            |  |
| Data Download                    | http://37.233.85.44.594 is requesting your username and password. The site says: "Server Status" |  |
| ► Distance Data Download         | User Name: admin                                                                                 |  |
|                                  | Password:                                                                                        |  |
|                                  |                                                                                                  |  |
|                                  |                                                                                                  |  |
|                                  |                                                                                                  |  |
|                                  |                                                                                                  |  |

### 6.2.1.5 I/O Settings Menu

Use the I/O Settings menu to set up all receiver outputs and inputs. The receiver can output CMR, RTCM, Raw data, Ephemeris data, GPGGA, GPGSV, on TCP/IP, UDP, serial port, or Bluetooth ports.

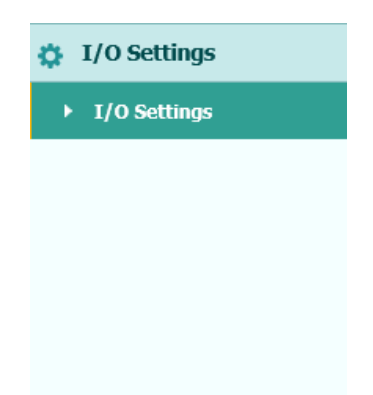

The following figure shows an example of the screen that appears when the user selects this submenu.

| Туре                          | Summary            | Output                                                                  | Connection Status | Modify                   |
|-------------------------------|--------------------|-------------------------------------------------------------------------|-------------------|--------------------------|
| RTK Client                    | 211.144.118.5:2102 |                                                                         | Unconnected       | Connect Disconnecting De |
| TCP/UDP_Client1/Ntrip Server1 | 192.168.3.18:9900  |                                                                         | Unconnected       | Connect Disconnecting De |
| TCP/UDP_Client2/Ntrip Server2 | 192.168.3.18:9901  | ***                                                                     | Unconnected       | Connect Disconnecting De |
| TCP/UDP_Client3/Ntrip Server3 | 192.168.3.18:9902  | 878                                                                     | Unconnected       | Connect Disconnecting D  |
| TCP/UDP_Client4/Ntrip Server4 | 192.168.3.18:9903  |                                                                         | Unconnected       | Connect Disconnecting D  |
| TCP/UDP_Client5/Ntrip Server5 | 192.168.3.18:9904  | #2#                                                                     | Unconnected       | Connect Disconnecting D  |
| TCP/UDP_Client6/Ntrip Server6 | 192.168.3.18:9905  | ###                                                                     | Unconnected       | Connect Disconnecting D  |
| TCP Server/NTRIP Caster1      | 9901               | Physical Info:30s,Differential Ephemeris:Auto,Differential Data:RTCM3.3 | Opened            | Connect Disconnecting D  |
| TCP Server/NTRIP Caster2      | 9902               | 828                                                                     | Closed            | Connect Disconnecting De |
| TCP Server/NTRIP Caster3      | 9903               |                                                                         | Closed            | Connect Disconnecting D  |
| TCP Server/NTRIP Caster4      | 9904               | 828                                                                     | Closed            | Connect Disconnecting D  |
| Serial Port(DB9)              | 9600               | ***                                                                     |                   | Settings                 |
| Serial Port(COM2)             | 9600               |                                                                         |                   | Settings                 |

In this submenu, users can configure 4 types of input and output settings.

#### (1) RTK Client

After configuring the settings of RTK client, users can log on CORS or APIS. Click the [**Connect**] button to the right  $\rightarrow$  the **I/O Settings** screen will appear  $\rightarrow$  choose one of the connection protocols among the NTRIP, APIS\_BASE, and APIS\_ROVER  $\rightarrow$  configure the related parameters  $\rightarrow$  click [**Confirm**] to log on CORS or APIS.

a) Connection Protocol: NTRIP

| RTK Client           |              | × |
|----------------------|--------------|---|
| Connection Protocol: | NTRIP        |   |
| Server IP:           |              |   |
| Port:                |              |   |
| Source List:         | asd V Get    |   |
| User Name:           |              |   |
| Password:            |              |   |
| G                    | Confirm Sack |   |

b) Connection Protocol: APIS\_BASE

| RTK Client                     | × |
|--------------------------------|---|
| Connection Protocol: APIS_BASE | ] |
| Server IP:                     | ] |
| Port:                          | ] |
| Differential Data: OFF 🗸 🗸     |   |
| Confirm Sack                   |   |

c) Connection Protocol: APIS\_ROVER

| RTK Client           | ×            |
|----------------------|--------------|
| Connection Protocol: | APIS_ROVER   |
| Server IP:           |              |
| Port:                |              |
| Base ID:             | ×            |
|                      | Confirm Sack |

d) TCP/UDP Client

Click the [**Connect**] button to the right of required TCP/UDP Client  $\rightarrow$  the **TCP/UDP Client** screen will appear  $\rightarrow$  select the connection protocol from the dropdown list  $\rightarrow$  enter the IP and Port of the target server  $\rightarrow$  configure messages that the user want to output to the target server  $\rightarrow$  click [**Confirm**] to save and complete the connection.

| TCP/UDP Client       |             |      | × |
|----------------------|-------------|------|---|
| Auto connect:        |             |      |   |
| Connection Protocol: | TCP         |      | ~ |
| Server IP:           |             |      |   |
| Port:                |             |      |   |
| Differential Data:   | OFF         |      | ~ |
| Raw Data:            | OFF         |      | ~ |
| Ephemeris:           |             |      |   |
| HCPPP Data:          | OFF         |      | ~ |
| HRC Data:            | OFF         |      | ~ |
| NMEA:                | GPGGA 🗸     | OFF  | ~ |
| Data Transmit:       | RTK 🗸       | OFF  | ~ |
| Physical Info:       | OFF         |      | ~ |
| G                    | 🕉 Confirm 🚫 | Back |   |

**Notes:** If the receiver and server are under the same Local Area Network (LAN), users can use the IP address in LAN of the server with any Port. However, if the receiver and server are under the two different LAN, users should use the public IP address of the server and configure the port mapping of the server.

(2) TCP/IP Server

Click the [**Connect**] button to the right of required TCP/IP Server  $\rightarrow$  the **TCP Server/Ntrip Caster** screen will appear  $\rightarrow$  select one of the connection protocols between NTRIP and TCP  $\rightarrow$  configure the other related parameters  $\rightarrow$  click [**Confirm**] to save the settings and open the server.

a) Connection Protocol: NTRIP

| TCP Server/NTRIP     | Caster        | X |
|----------------------|---------------|---|
| Auto connect:        |               |   |
| Connection Protocol: | NTRIP         |   |
| User Name:           |               |   |
| Password:            |               |   |
| Port:                |               |   |
| Source List:         |               |   |
| Differential Data:   | OFF           |   |
| Raw Data:            | OFF 🗸         |   |
| Ephemeris:           |               |   |
| HCPPP Data:          | OFF 🗸         |   |
| HRC Data:            | OFF 🗸         |   |
| NMEA:                | GPGGA V OFF V |   |
| Data Transmit:       | RTK V OFF V   |   |
| Physical Info:       | OFF 🗸         |   |
| 6                    | Confirm SBack |   |

b) Connection Protocol: TCP

| TCP Server/NTRIP     | Caster       |           |      |        |  | × |
|----------------------|--------------|-----------|------|--------|--|---|
| Auto connect:        | $\checkmark$ |           |      |        |  |   |
| Connection Protocol: | TCP          |           |      | ~      |  |   |
| Port:                |              |           |      |        |  |   |
| Differential Data:   | OFF          |           |      | $\sim$ |  |   |
| Raw Data:            | OFF          |           |      | $\sim$ |  |   |
| Ephemeris:           |              |           |      |        |  |   |
| HCPPP Data:          | OFF          |           |      | ~      |  |   |
| HRC Data:            | OFF          |           |      | $\sim$ |  |   |
| NMEA:                | GPGGA        | $\sim$    | OFF  | ~      |  |   |
| Data Transmit:       | RTK          | $\sim$    | OFF  | $\sim$ |  |   |
| Physical Info:       | OFF          |           |      | $\sim$ |  |   |
| 6                    | ) Confirm    | $\otimes$ | Back |        |  |   |
|                      |              |           |      |        |  |   |

#### (3) COM Port

Click the [Settings] button on the right of required COM Port row  $\rightarrow$  the Serial Port Setup screen will appear  $\rightarrow$  select Baud Rate used to transmit data $\rightarrow$  configure the messages that the user want to output through the serial port  $\rightarrow$  click [Confirm] to save the settings and start to transmit.

| Serial Port Setup  |             |       | × |
|--------------------|-------------|-------|---|
| Baud Rate:         | 9600        | ~     |   |
| Differential Data: | OFF         | ~     |   |
| Raw Data:          | OFF         | ~     |   |
| Ephemeris:         |             |       |   |
| HCPPP Data:        | OFF         | ~     |   |
| HRC Data:          | OFF         | ~     |   |
| NMEA:              | GPGGA 🗸     | OFF 🗸 |   |
| Data Transmit:     | RTK 🗸       | OFF 🗸 |   |
| Physical Info:     | OFF         | ~     |   |
| 6                  | ) Confirm 🛞 | Back  |   |

**Notes:** For the "Serial Port (DB9)", it is compatible with connection with external meteorograph.

| Serial Port Setup       |                          | × |
|-------------------------|--------------------------|---|
| Serial Port Setup       | Atmospherium data config |   |
| Baud Rate:              | 9600 🗸                   |   |
| Differential Data:      | OFF 🗸                    |   |
| Raw Data:<br>Ephemeris: | OFF 💙                    |   |
| HCPPP Data:             | OFF                      |   |
| HRC Data:               | OFF 🗸                    |   |
| NMEA:                   | GPGGA V OFF V            |   |
| Data Transmit:          | RTK V OFF V              |   |
| Physical Info:          | OFF 🗸                    |   |
| 🛇 Conf                  | irm 🛞 Back               |   |

(4) Bluetooth

Click the [Settings] button on the right of Bluetooth row  $\rightarrow$  the Bluetooth Set screen will appear  $\rightarrow$  configure the messages that the user want to transmit through Bluetooth  $\rightarrow$  click [Confirm] to save the settings and start to transmit.

| Bluetooth Set      |               | × |
|--------------------|---------------|---|
| Differential Data: | OFF 🗸         |   |
| Raw Data:          | OFF 🗸         |   |
| Ephemeris:         |               |   |
| HCPPP Data:        | OFF 🗸         |   |
| HRC Data:          | OFF 🗸         |   |
| NMEA:              | GPGGA V OFF V |   |
| Physical Info:     | OFF 🗸         |   |
| ©0                 | Confirm SBack |   |

### 6.2.1.6 Network Set Menu

Use this menu to check and configure the Ethernet settings:

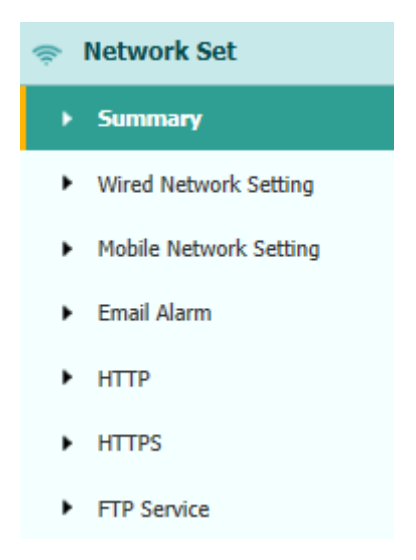

### (1) Summary

The following figure shows an example of the screen that appears when the user selects this submenu:

| rired Network Information                                                                                                    | Mobile Network Information                                                                                                    |
|----------------------------------------------------------------------------------------------------|----------------------------------------------------------------------------------------------------|
| Ethernet Status:         Connected           Ethernet IP:         192.168.32.132           Subnet Mask:         255.255.255.0           Gateway:         192.168.32.1           DNS Address 1:         192.168.0.5 | Power Status: ON<br>Automatic Selection of 2G/3G<br>Network ModeNetwork Model: Network<br>Connection Protocol:<br>Signal Strength: 0(dBm)<br>SIM Status: No SIM Card<br>Dialing Status: Dialing |

(2) Wired Network Setting

Use this submenu to configure the related parameters of the Network, including static IP, subnet mask, etc.

| Wired Network Setting × |                |
|-------------------------|----------------|
| ● Static IP ○ DHCP      |                |
| Ethernet                |                |
| IP Address:             | 192.168.32.132 |
| Subnet Mask:            | 255.255.255.0  |
| Gateway:                | 192.168.32.1   |
| DNS:                    |                |
| DNS Address 1:          | 192.168.0.5    |
| Save                    |                |

(3) Mobile Network Setting

Use this submenu to configure the settings of the Network, then support mobile network.

| Mobile Network Setting ×                                            |                                                        |                                         |
|---------------------------------------------------------------------|--------------------------------------------------------|-----------------------------------------|
| Network Set                                                         |                                                        |                                         |
| GPRS Model Status:                                                  | ON                                                     | 🔹 ON 🔞 OFF                              |
| Auto Start:                                                         | ●Yes ○No                                               |                                         |
| Network ModeNetwork Model:                                          | Only Use The 2G Network<br>Automatic Selection of 2G/3 | C Only Use The 3G Network<br>3G Network |
| Dialing Status:                                                     | Dialing                                                | 🜡 Dial 🔞 Break                          |
| Auto Connect:                                                       | ●Yes ○No                                               |                                         |
| APN:<br>Dialing String:<br>User NameUser Name:<br>PasswordPassword: | lgnet<br>99# V<br>ard                                  | ]                                       |
| C Sa                                                                | ave                                                    |                                         |

(4) Email Alarm

| nail Alarm × |             |                                   |            |
|--------------|-------------|-----------------------------------|------------|
|              |             |                                   |            |
| 10           |             |                                   |            |
| Emai         | Address 1:  | test@huacenav.com                 |            |
| Emai         | Address 2:  | test1@huacenav.com                |            |
| Emai         | Address 3:  | test2@huacenav.com                |            |
|              |             | Save                              |            |
|              |             |                                   |            |
|              |             |                                   |            |
| From         |             |                                   |            |
|              | Account:    |                                   |            |
|              | Password:   |                                   |            |
| Sen          | er Address: |                                   |            |
|              |             | Save                              |            |
|              |             | <u> </u>                          |            |
|              |             |                                   |            |
| Email Alert  |             |                                   |            |
|              |             | Receiver is powered on            |            |
|              |             | External power is off             |            |
|              |             | Battery level is low              |            |
|              |             | Ftp push is failed                |            |
|              |             | Reciever(license) will be expired | in 7 days. |
|              |             | 🛄 Save                            |            |

### (5) HTTP

| HTTP × |            |    |        |
|--------|------------|----|--------|
|        | HTTP Port: | 80 | 🔲 Save |

### (6) HTTPS

| HTTPS ×     |               |                                                                                   |
|-------------|---------------|-----------------------------------------------------------------------------------|
|             | Enable HTTPS: | ●Yes ○No                                                                          |
|             | HTTPS Port:   | 443                                                                               |
|             |               | Save                                                                              |
|             |               |                                                                                   |
| P Service × |               |                                                                                   |
|             |               |                                                                                   |
|             | User Name:    | ftp                                                                               |
|             | Password:     | •••                                                                               |
|             |               |                                                                                   |
|             | HTTPS ×       | FITTPS ×<br>Enable HTTPS:<br>HTTPS Port:<br>PService ×<br>User Name:<br>Password: |

### 🖳 Save

### 6.2.1.7 Network Security Menu

Use this menu to check and configure the Network Security.

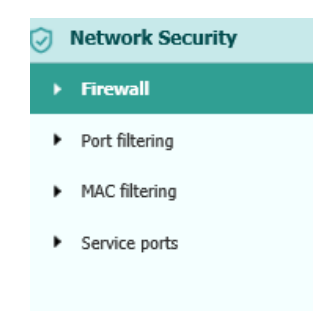

### (1) Firewall

| Firewall                                                                                                 |                          |
|----------------------------------------------------------------------------------------------------|--------------------------|
| Attack Protection:                                                                                       |                          |
| Firewall level:                                                                                          | Low                      |
|                                                                                                    |                          |
| Help Information                                                                                         | Save                     |
| Help Information                                                                                         | Save                     |
| Help Information                                                                                         | Save                     |
| Help Information<br>Anti-attack protection :<br>Against DDOS, syn_flood a                                | and other common attacks |
| Help Information<br>Anti-attack protection :<br>Against DDOS, syn_flood a<br>Firewall Level Description: | and other common attacks |

### (2) Port filtering

Use this submenu to control the access to the corresponding port of the receiver.

|    | DIBCKLISt             |                   |          |        |        |                                                                                                 |
|----|-----------------------|-------------------|----------|--------|--------|-------------------------------------------------------------------------------------------------|
| ID | start port - end port | IP/Network Subnet | protocol | Enable | Delete | Help Information                                                                                |
| 1  |                       |                   | ALL 🗸    |        |        | You can use the port filter<br>function to control the<br>access to the corresponding           |
| 2  | -                     |                   | ALL 🗸    |        |        | port of the receiver.                                                                           |
| 3  | -                     |                   | ALL      |        |        | If you want to clear the items<br>that have been set, click on<br>the "Delete" button after the |
| 4  |                       |                   | ALL 💙    |        |        | item and then save to take<br>effect.                                                           |
| 5  | -                     |                   | ALL 🔽    |        |        | Blacklist:<br>prohibits the entry of IP or                                                      |
| 6  | -                     |                   | ALL 🔽    |        |        | corresponding receiver port,<br>the format of the network                                       |
| 7  | -                     |                   | ALL      |        |        | subnet: 192.168.30.0/24.                                                                        |
| 8  | -                     |                   | ALL 🗸    |        |        |                                                                                                 |
| 9  |                       |                   | ALL 💙    |        |        |                                                                                                 |
| 10 |                       |                   | ALL 🔽    |        |        |                                                                                                 |

### (3) MAC filtering

Use this submenu to control the computer's access to the receiver on the LAN.

MAC filtering ×

🕒 Save

filter mode: BlackList 🗸

| ID | MAC address | Enable | Delete |
|----|-------------|--------|--------|
| 1  |             |        |        |
| 2  |             |        |        |
| 3  |             |        |        |
| 4  |             |        |        |
| 5  |             |        |        |
| 6  |             |        |        |
| 7  |             |        |        |
| 8  |             |        |        |
| 9  |             |        |        |
| 10 |             |        |        |
|    |             |        |        |

Help Information

You can use the MAC address filtering function to control the computer's access to the receiver on the LAN. Instructions: If you want to clear the items that have been set, click the "Delete" button after the item and then save to take effect.

Blacklist: Disables access to the receiver for MAC addresses that are enabled in the table.

(4) Service ports

| Ser          | vice ports                                       |
|--------------|--------------------------------------------------|
| $\checkmark$ | telent                                           |
| $\checkmark$ | ssh                                              |
| $\checkmark$ | ftp                                              |
|              | Save                                             |
|              |                                                  |
| Hel          | p Information                                    |
| Hel<br>Enab  | p Information<br>le: Receiver starts the service |

#### **Module Setting Menu** 6.2.1.8

Use this menu to check and configure the Module settings.

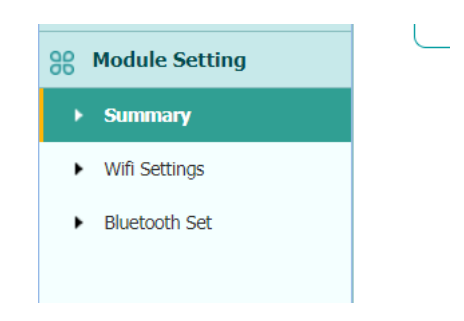

### (1) Summary

The following figure shows an example of the screen that appears when the user selects this submenu:

| Summary ×            |                   |  |
|----------------------|-------------------|--|
| WI-FI Information    |                   |  |
| Power Status:        | ON                |  |
| Wifi Mode:           | Access Point      |  |
| MAC:                 | 54:4a:16:25:d5:28 |  |
| Access Point Details |                   |  |
| SSID:                | GNSS-1044385      |  |
| Encrypt Type:        | WAP               |  |
| Password:            | 12345678          |  |

### (2) Wi-Fi Settings

Use this submenu to configure the related parameters of the Wi-Fi settings, including Wi-Fi mode, encrypt type, password, etc.

| Settings × |               |                |   |
|------------|---------------|----------------|---|
|            | Power Status: | ON 🔀 OFF       |   |
|            | Auto Start:   | ●Yes ○No       |   |
|            | Internet:     | ●Yes ○No       |   |
| ՝ ₩        |               |                |   |
|            | Wifi Mode:    | Access Point 🗸 |   |
|            | SSID:         | GNSS-1020898   | ] |
|            | Encrypt Type: | WAP 🗸          |   |
|            | Password:     | •••••          | ] |
|            |               | Start          |   |

(3) Bluetooth Settings

The following figure shows an example of the screen that appears when the user selects this submenu:

| Bluetooth Set ×                       |                                                                        |
|---------------------------------------|------------------------------------------------------------------------|
| Bluetooth Set                         |                                                                        |
| Local Nan<br>MAC Addre<br>Visib<br>Pi | ne: GNSS-1020898<br>ss: F0:C7:7F:37:42:1B<br>ole: Ores ONo<br>IN: 1234 |
| Ľ                                     | Jave                                                                   |

### 6.2.1.9 Firmware Menu

Use this menu to check the current firmware information, download the system log, update the receiver firmware, download or update the configuration file and register the receiver.

(1) Firmware Info

Use this submenu to check the current firmware information. The following figure shows an example of the firmware information.

| Firmware Info ×        |                  |
|------------------------|------------------|
|                        |                  |
| Firmware Version:      | 1.3.3            |
| Firmware Release Time: | 20210310_da4c70d |
| CHC Protocol Version:  | 1.7.0            |

#### (2) The Hardware Version

Use this submenu to check the current hardware information. The following figure shows an example of the hardware information.

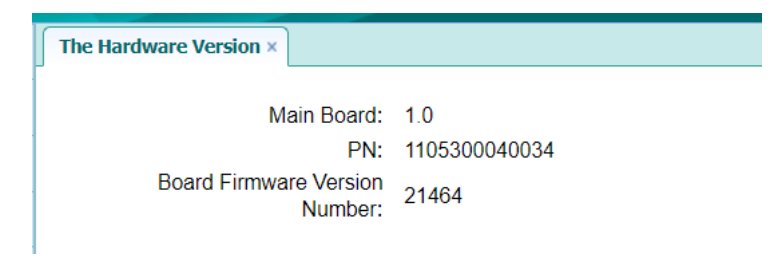

### (3) Config File

In this submenu, users can download the configuration file by clicking [**Download**] button and determine a saving path to download the configuration file (.cfg file). Also, users can click the [**Browse**] button to locate the existing configuration file  $\rightarrow$  click [**Confirm**] button to confirm the selected file and start updating.

| Config File ×                 |            |
|-------------------------------|------------|
| Download Configuration File : | と Download |
| Update Configuration File:    | Browse     |
|                               | 🕒 Confirm  |

#### (4) System Log

Use this submenu to download the system log of the receiver.

| System Log ×                  |
|-------------------------------|
| System Log Type: Firmware Log |
| Download                      |
|                               |
|                               |

#### (5) User Log

Use this submenu to tick which logs files and downloads the user log of the receiver.

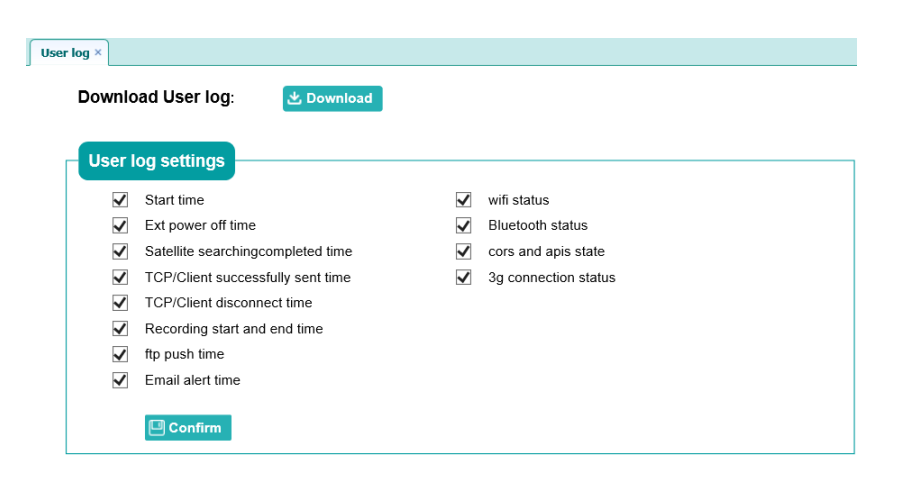

(6) Firmware Update

Use this submenu to load new firmware to the receiver across the network. Click the **[Browse]** button to locate the upgrade file  $\rightarrow$  click **[Confirm]** button to confirm the selected upgrading file and start upgrading.

| Firmware Update × |               |         |
|-------------------|---------------|---------|
|                   | Upgrade File: | Browse  |
|                   |               | Confirm |

Notes: It will take about 2 or 3 minutes to complete the firmware upgrading.

(7) Board Upgrade

Use this submenu to upgrade board. Click **[Browse]** to choose upgrade files and Click **[Confirm]** to upgrade.

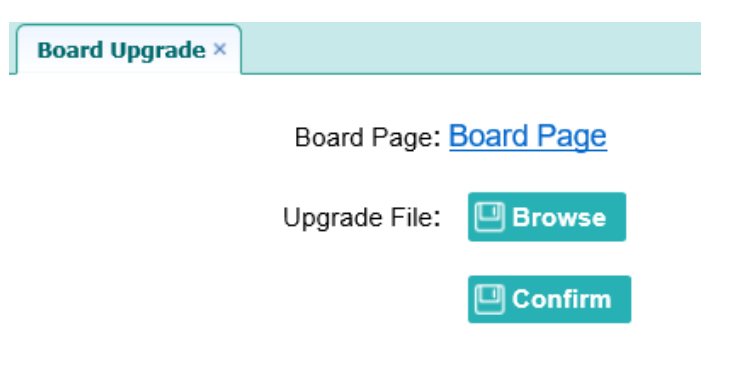

(8) Upgrade Online

| grade Online × |                 |                |                                      |                 |              |
|----------------|-----------------|----------------|--------------------------------------|-----------------|--------------|
|                | Server Address: | http://cloud.l | huacenav.com:6001 (http://cloud.huac | cenav.com:6001) |              |
|                |                 |                |                                      |                 |              |
|                |                 | 🛄 Save         |                                      |                 |              |
|                |                 |                |                                      |                 |              |
|                |                 |                |                                      |                 |              |
|                |                 |                |                                      |                 | 40.000       |
|                |                 |                |                                      | ٧               | / Get File L |
| F              | ile Name        | Version        | Description                          | Update          | / Get File L |

(9) GNSS Registration

Use this submenu to register the receiver. Paste or enter the registration code to the **Registration Code** field  $\rightarrow$  click **[Registration]** button to complete the registration.

| GNSS Registration × |                   |  |  |
|---------------------|-------------------|--|--|
| Serial Number:      | 1044385           |  |  |
| Registration Limit: | 2021-11-1         |  |  |
| Registration Code:  | 44427-07761-06810 |  |  |

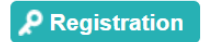

## 7 Default Setting and Configuration Files

Most of the receiver settings are stored in application files. The default application file, Default.cfg, is stored permanently in the receiver and contains the factory default settings for the P5 GNSS reference receiver.

Whenever the receiver is reset to its factory defaults, the current settings (stored in the current configuration file, copy.cfg) are reset to the values in the default application file.

The P5 GNSS reference receiver extends the use of configuration files to allow simplified receiver is setting duplication in multiple receivers. This is sometimes referred to as **receiver cloning** and is very useful when preparing a large group of receivers for a field data collection campaign.

### 7.1.1 Default Receiver Settings

| Function          |                | Factory default values |
|-------------------|----------------|------------------------|
| SV Enable         |                | All SVs enabled        |
| General controls  | Elevation mask | 0°                     |
|                   | PDOP mask      | 6                      |
| LEMO port         | Baud rate      | 9600                   |
|                   | Format         | 9-None-1(10-pin)       |
|                   |                |                        |
|                   | Flow control   | None                   |
| DB9 port          | Baud rate      | 9600                   |
|                   | Format         | 3-None-6               |
|                   | Flow control   | None                   |
| Log status        |                | OFF                    |
| Differential data |                | OFF                    |
| Raw data          |                | OFF                    |
| Ephemeris data    |                | OFF                    |
| NMEA (GPGGA,      |                | OFF                    |
| GPGSV)            |                |                        |
| Reference         | Latitude       | 0°0′0.00000000′′       |
| position          | Longitude      | 0°0′0.00000000′′       |
|                   | Height         | 0.000                  |
| Antenna           | Туре           | None                   |
|                   | Measure Method | Antenna Phase Center   |
|                   | Height         | 2.0000 (Meter)         |

### 7.1.2 Resetting the Receiver to Factory Defaults

Log in the web page of the receiver  $\rightarrow$  tap and unfold the **Receiver Reset** menu  $\rightarrow$  tap the **Receiver Reset** submenu  $\rightarrow$ click the [**Confirm**] button to the right of **Reset to Defaults** field.

| Receiver Reset ×      |           |
|-----------------------|-----------|
| Reboot Receiver:      | Confirm   |
| Reset To Defaults:    | Confirm   |
| Clear Satellite Data: | 🛄 Confirm |
| Turn Off Receiver:    | 🛄 Confirm |

### 7.1.3 Using Configuration Files to Duplicate Receiver Settings

The P5 GNSS reference receiver allows the extensive use of application files to retain a unique receiver configuration. With this receiver, the user can create a configuration file that includes most of the receiver's unique configuration settings. The user can then update that configuration file onto one or more other P5 GNSS reference receivers to quickly configure them to match the receiver which creates that configuration file.

**Notes:** The configuration file includes most of the configuration settings except IP Address, IP Mask, Gateway and DNS Server.

This is called receiver configuration cloning or cloning. Receiver cloning greatly reduces the time required to prepare a large group of receivers for field operations.

Log in the web page of the receiver  $\rightarrow$  tap and unfold the **Firmware** menu  $\rightarrow$  tap the **Config File** submenu  $\rightarrow$  click the **[Browse]** button to locate the existing configuration file  $\rightarrow$  click **[Confirm]** button to confirm the selected file and start updating.

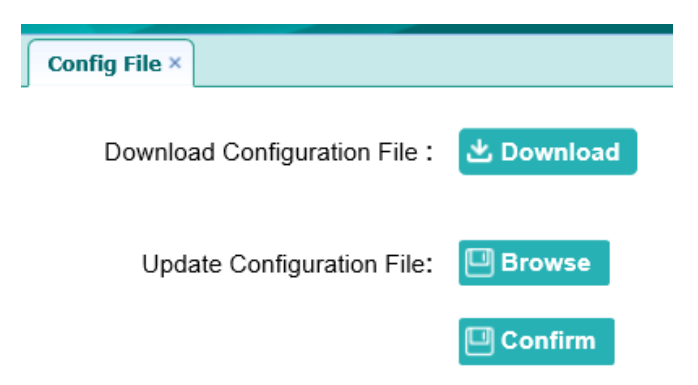

# 8 Specifications

This chapter describes the specifications for the P5 GNSS reference receiver.

Specifications are subject to change without notice.

## 8.1 GNSS Characteristics

| Feature                    | Specification                                      |  |
|----------------------------|----------------------------------------------------|--|
| Tracking                   | 624 channels                                       |  |
|                            | GPS: L1, L2C, L5                                   |  |
|                            | GLONASS: L1, L2                                    |  |
|                            | SBAS: L1                                           |  |
|                            | QZSS:L1, L5                                        |  |
|                            | Galileo: E1, E5A, E5B                              |  |
|                            | BDS: B1, B2, B3, B1c, B2a                          |  |
|                            | Pseudo-range measurement with high-precision       |  |
|                            | multi-correlator                                   |  |
|                            | Very low noise carrier phase measurements with < 1 |  |
|                            | mm precision in a 1 Hz bandwidth                   |  |
| Real Time Kinematic        | Horizontal: 8 mm + 1 ppm RMS                       |  |
| (RTK)                      | Vertical: 15 mm + 1 ppm RMS                        |  |
| Post Processing Static     | Horizontal: 2.5 mm + 0.5 ppm RMS                   |  |
|                            | Vertical: 5 mm + 0.5 ppm RMS                       |  |
| Post Processing Static     | Horizontal: 3 mm + 0.1 ppm RMS                     |  |
| (long observation)         | Vertical: 3.5 mm + 0.4 ppm RMS                     |  |
| Initialization time        | Typically < 8 s                                    |  |
| Initialization reliability | Typically > 99.9%                                  |  |

## 8.2 Communication

| Feature                | Specification                                        |  |
|------------------------|------------------------------------------------------|--|
| RJ45 Jack              | Ethernet                                             |  |
| DB9 male               | 3-wire RS232, see C.III. CHC P5 receiver db9 male    |  |
|                        | connector definition for details                     |  |
| COM2 (10-pin LEMO      | 9-wire RS232, see C.I. CHC P5 receiver COM 2 (10-pin |  |
| port)                  | LEMO port) definition for details                    |  |
| LAN port               | HTTP, TCP/IP, UDP, FTP, NTRIP Caster, NTRIP Server,  |  |
|                        | NTRIP Client                                         |  |
|                        | Simultaneously transmits multiple data stream        |  |
|                        | Compatible with a proxy server and route table       |  |
|                        | Compatible with Power over Ethernet (PoE)            |  |
| USB port               | Type-A USB receptacle operates in Host mode          |  |
| GNSS port              | GNSS ports provided by the receiver                  |  |
| Bluetooth              | Fully integrated, fully sealed 2.4 GHz Bluetooth     |  |
|                        | wireless technology                                  |  |
|                        | Compatible with Android, Windows Mobile, and         |  |
|                        | Windows desktop operating systems                    |  |
| Wi-Fi                  | 802.11 b/g/n, access point mode                      |  |
| Protocols              | Correction formats: CMR, RTCM 2.x, RTCM 3.x          |  |
|                        | Observables: RINEX 2.x, RINEX 3.X, BINARY            |  |
|                        | Position/Status I/O: NMEA-0183 output                |  |
|                        | Met sensor                                           |  |
| Internal data          | Data logging and position output frequency up to 20  |  |
|                        | Hz                                                   |  |
|                        | Storage capacity 32 GB                               |  |
| External storage       | Up to 1 TB                                           |  |
| Network Modem          | LTE (FDD): B2, B4, B5,B7, all bands with diversity   |  |
| (Internally integrated | DC-HSPA+/HSPA+/HSPA/UMTS: B2, B5, all                |  |
| 4G modem)              | bands with diversity                                 |  |
|                        | TD-SCDMA: B34, B39                                   |  |
|                        | EDGE/GPRS/GSM 850/1900 MHz                           |  |
|                        |                                                      |  |

## 8.3 Physical

| Feature               | Specification                                          |  |
|-----------------------|--------------------------------------------------------|--|
| Size (L x W x H)      | 200 x 150 x 69 mm (7.9 x 5.9 x 2.7 in)                 |  |
| Weight                | 2.15 kg (75.8 oz)                                      |  |
| Operating temperature | -40 °C to +65 °C (-40 °F to +149 °F)                   |  |
| Storage temperature   | -45 °C to +80 °C (-49°F to 176°F)                      |  |
| Humidity              | 100% condensation                                      |  |
| Water and Dustproof   | Tested to IP67; waterproof for temporary immersion     |  |
|                       | to a depth of 1 m (3.28 ft) for 30 minutes; dustproof  |  |
| Shock and Vibration   | Designed to survive a 1 m (3.28 ft) drop onto concrete |  |

## 8.4 Electrical

| Feature           | Specification                                         |  |
|-------------------|-------------------------------------------------------|--|
| Power consumption | 5W nominal, dependent on user settings                |  |
| Internal          | Integrated internal battery 7.4 V, 17000 mA-h,        |  |
|                   | Lithium-ion                                           |  |
|                   | Internal battery can operate as a UPS in the event of |  |
|                   | external power source outage                          |  |
|                   | The internal battery will charge from the external    |  |
|                   | power source when the internal battery is not fully   |  |
|                   | charged                                               |  |
| External power    | Power source supply (Internal / External) is hot swap |  |
|                   | capable in the event of power source removal or       |  |
|                   | cut-off                                               |  |
|                   | Power input on LEMO ports is 9 V DC to 36 V DC        |  |
|                   | external power input                                  |  |
|                   | The receiver auto powers on when connected to         |  |
|                   | external power with a voltage above 11 V              |  |
| Operation time on | Up to 24 hours continuous operation, dependent on     |  |
| internal battery  | user setting                                          |  |

## 8.5 General

| Feature             | Specification                                                                                                   |
|---------------------|----------------------------------------------------------------------------------------------------|
| Front panel display | Power button and indicator LED<br>Escape, OK and 4 arrow keys (up, down, left, right)<br>USB port and 4G slot   |
| Receiver type       | GNSS reference receiver                                                                                         |
| Antenna type        | CHC AT312 GNSS Geodetic antenna or CHC C220GR2<br>GNSS Choke Ring antenna preferred.<br>Other models supported. |

## 8.6 Data storage

| Feature          | Specification                                     |
|------------------|---------------------------------------------------|
| Internal storage | 32 GB                                             |
| External storage | Supporting USB drive or portable hard drive       |
| Storage method   | 8-thread logging, circulating data logging        |
| Data format      | HCN, RINEX, original binary data                  |
| Data download    | FTP push, online download, storage on an external |
|                  | USB device                                        |

## A. Upgrading the Receiver Firmware

The receiver is supplied with the latest version of the receiver firmware already installed. If a later version of the firmware becomes available, use the USB device to upgrade the firmware on the user's receiver. For the latest firmware resource, please consult the user's local CHC dealer.

The user can also upgrade the receiver through the web interface. The firmware file required to upgrade the receiver through the Web interface in the folder where the user saves the file. The file type required is the format update\_P5\_e\_vXXXXX\_bYYYYMMDD.bin where XXXXX represents the version of firmware and YYYYMMDD represents the firmware encapsulation date.

### A.I. Upgrading the Receiver Firmware

### A.I.i. Upgrading through the USB Port

- (1) Copy the firmware file to the root directory of external storage device such as USB drive, portable hard drive.
- (2) Connect the external storage device with the receiver through the USB port.
- (3) Restart the receiver, and then the screen will prompt the user whether to upgrade the firmware.
- (4) Press **OK** button to upgrade the firmware.
- (5) When the upgrading is completed, the receiver will be restarted, and the screen will prompt the user whether to upgrade the firmware again.
- (6) Press one of the arrow keys to quit the upgrading and then remove the external storage device.

### A.I.ii. Upgrading through A Browser

Please connect to the receiver through a web browser according to 6.2. Configuring through a web browser, and then refer to 6.2.1.9 Firmware menu  $\rightarrow$  Firmware Update for detail operation steps.

**Notes:** After the receiver firmware upgrading, the IP information may be changed. Please confirm the IP setting of the receiver before using it.

## **B. Troubleshooting**

Use this appendix to identify and solve common problems that may occur during the use of the receiver.

Please read this section before contact CHC Technical Support.

## **B.I.** Receiver Issues

This section describes some possible receiver issues, possible causes, and how to solve them.

| Issue                             | Possible cause                            | Solution                                                                                                    |
|-----------------------------------|-------------------------------------------|----------------------------------------------------------------------------------------------------|
| The receiver does not<br>turn on. | External power is too<br>low.             | Check the charge on the<br>external battery and, if<br>applicable, check the<br>fuse.                                                                                                    |
|                                   | Internal power is too<br>low.             | Check the charge on the<br>internal battery.                                                                                                    |
|                                   | External power is not properly connected. | Check that the LEMO<br>connector is seated<br>correctly and that the<br>cable is secured to the<br>receiver.<br>Check for broken or bent<br>pins in the connector.                                                                                                    |
|                                   | Faulty power cable.                       | Check that the user is<br>using the correct cable<br>for the connection<br>between LEMO port and<br>external power supply.<br>Check that the correct<br>external power supply is<br>connected to a particular<br>LEMO port.<br>Check pinouts with a<br>multimeter to ensure<br>the internal wiring is<br>intact. |
| The receiver does not log         | The receiver is tracking                  | Wait until the receiver                                                                                                    |
| data.                             | fewer than four                           | display shows that more                                                                                                    |

|                     | satellites.               | than four satellites are<br>tracked. |
|---------------------|---------------------------|--------------------------------------|
| The receiver is not | The receiver needs a soft | Turn off the receiver and            |
| responding.         | reset.                    | then turn it back on                 |
|                     |                           | again.                               |
| The receiver is not | The GNSS antenna cable    | Make sure that the GNSS              |
| receiving satellite | is loose.                 | antenna cable is tightly             |
| signals             |                           | seated in the antenna                |
|                     |                           | connector on the GNSS                |
|                     |                           | antenna.                             |
|                     | The cable is damaged.     | Check the cable for any              |
|                     |                           | signs of damage. A                   |
|                     |                           | damaged cable can                    |
|                     |                           | inhibit signal detection             |
|                     |                           | from the antenna at the              |
|                     |                           | receiver.                            |
|                     | The GNSS antenna is not   | Make sure that the GNSS              |
|                     | in clear line of sight to | antenna is located with a            |
|                     | the sky.                  | clear view of the sky.               |
|                     |                           | Restart the receiver as a            |
|                     |                           | last resort (turn off and            |
|                     |                           | then turn it on again).              |
## **C.** Communication Ports Definition

C.I. CHC P5 Receiver COM (10-PIN LEMO Port) Definition

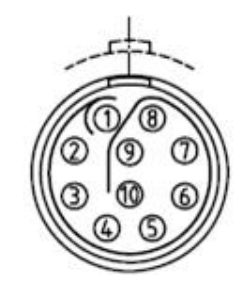

| PIN | Signal Name | Description                                                   |
|-----|-------------|---------------------------------------------------------------|
| 1   | RXD         | RS232-TX (receive data through this pin)                      |
| 2   | TXD         | RS232-TX (transmit data through this pin)                     |
| 3   | PWR         | Eternal Power Input (Positive<br>Pole)                        |
| 4   | PWR         | Eternal Power Input (Positive<br>Pole)                        |
| 5   | PWR, GND    | Eternal Power Input (Negative<br>Pole), External Power Ground |
| 6   | PWR, GND    | Eternal Power Input (Negative<br>Pole), External Power Ground |
| 7   | VBUS        | USB Device                                                    |
| 8   | DM          | USB Device                                                    |
| 9   | DP          | USB Device                                                    |
| 10  | Not Used    |                                                               |

## C.II. CHC P5 Receiver DB9 Male Connector Definition

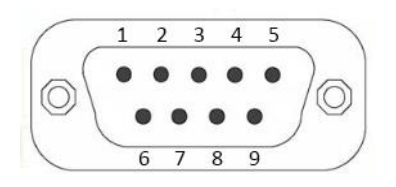

| PIN | Signal Name | Description                               |
|-----|-------------|-------------------------------------------|
| 1   | Not Used    |                                           |
| 2   | TXD         | RS232-TX (transmit data through this pin) |
| 3   | RXD         | RS232-RX (receive data through this pin)  |
| 4   | Not Used    |                                           |
| 5   | GND         | External Power Ground                     |
| 6   | Not Used    |                                           |
| 7   | Not Used    |                                           |
| 8   | Not Used    |                                           |
| 9   | Not Used    |                                           |

## **D.** Glossary

| Terms                   | Description                                                                                                    |
|-------------------------|----------------------------------------------------------------------------------------------------|
| Base Station            | Also called reference station. A base station in<br>construction is a receiver placed at a known point on a<br>job site that tracks the same satellites as an RTK rover<br>and provides a real-time differential correction<br>message stream through the radio to the rover, to<br>obtain centimeter level positions on a continuous<br>real-time basis. A base station can also be a part of a<br>virtual reference station network or a location at which<br>GPS observations are collected over a period, for<br>subsequent postprocessing to obtain the most accurate<br>position for the location. |
| Carrier                 | A radio wave is having at least one characteristic (such<br>as frequency, amplitude, or phase) that can be varied<br>from a known reference value by modulation.                                                                                                    |
| Carrier Frequency       | It means the frequency of the unmodulated<br>fundamental output of a radio transmitter. The GPS L1<br>carrier frequency is 1575.42 MHz.                                                                                                    |
| Carrier Phase           | The time is taken for the L1 or L2 carrier signal<br>generated by the satellite to reach the GPS receiver.<br>Measuring the number of carrier waves between the<br>satellite and receiver is a very accurate method of<br>calculating the distance between them.                                                                                                    |
| CMR<br>CMR+             | Compact Measurement Record. A real-time message<br>format developed by Trimble for broadcasting<br>corrections to other Trimble mainboard receivers. CMR<br>is a more efficient alternative to RTCM.                                                                                                    |
| DGPS                    | See real-time differential GPS.                                                                                                    |
| Differential Correction | Differential correction is the process of correcting GPS data collected on a rover with data collected                                                                                                    |

|                    | simultaneously at a base station. Because the base<br>station is in a known location, any errors in data<br>collected at the base station can be measured, and the<br>necessary corrections applied to the rover data.<br>Differential correction can be done in real-time, or after<br>the data has been collected by postprocessing.                                                                      |
|--------------------|----------------------------------------------------------------------------------------------------|
|                    |                                                                                                    |
| Differential GPS   | See real-time differential GPS.                                                                                                    |
| DOP                | Dilution of Precision. A measure of the quality of GPS positions, based on the geometry of the satellites used to compute the positions. When satellites are widely spaced relative to each other, the DOP value is lower, and position accuracy is greater. When satellites are close together in the sky, the DOP is higher, and GPS positions may contain a greater level of error.                      |
|                    | PDOP (Position DOP) indicates the three-dimensional<br>geometry of the satellites. Other DOP values include<br>HDOP (Horizontal DOP) and VDOP (Vertical DOP), which<br>indicate the accuracy of horizontal measurements<br>(latitude and longitude) and vertical measurements<br>respectively. PDOP is related to HDOP and VDOP as<br>follows:<br>PDOP <sup>2</sup> = HDOP <sup>2</sup> + VDOP <sup>2</sup> |
| Dual-Frequency GPS | A type of receiver that uses both L1 and L2 signals from<br>GPS satellites. A dual-frequency receiver can compute<br>more precise position fixes over longer distances and<br>under more adverse conditions because it compensates<br>for ionospheric delays.                                                                                                    |
| EGNOS              | European Geostationary Navigation Overlay Service. A<br>satellite-based augmentation system (SBAS) that<br>provides a free-to-air differential correction service for<br>GPS.<br>EGNOS is the European equivalent of WAAS, which is<br>available in the United States.                                                                                                    |
| Elevation Mask     | The angle below which the receiver will not track                                                                                                    |

|                       | satellites. Normally set to 10 degrees to avoid interference problems caused by buildings and trees, and multipath errors.                                                                                                    |
|-----------------------|----------------------------------------------------------------------------------------------------|
| Ephemeris/Ephemerides | A list of predicted (accurate) positions or locations of<br>satellites as a function of time. It contents a set of<br>numerical parameters that can be used to determine a<br>satellite's position.<br>Available as broadcast ephemeris or as postprocessed<br>precise ephemeris.                                                                                                    |
| Epoch                 | The measurement interval of a GPS receiver. The epoch<br>varies according to the measurement type: for<br>real-time measurement, it is set at one second; for<br>post-processed measurement, it can be set to a rate of<br>between one second and one minute. For example, if<br>data is measured every 15 seconds, loading data using<br>30-second epochs means loading every alternate<br>measurement. |
| Firmware              | The program inside the receiver that controls receiver operations and hardware.                                                                                                    |
| GLONASS               | Global Orbiting Navigation Satellite System. GLONASS is<br>a Soviet space-based navigation system comparable to<br>the American GPS system. The operational system<br>consists of 21 operational and 3 non-operational<br>satellites in 3 orbit planes.                                                                                                    |
| GNSS                  | Global Navigation Satellite System.                                                                                                    |
| GSOF                  | General Serial Output Format. A Trimble proprietary message format.                                                                                                    |
| HDOP                  | Horizontal Dilution of Precision. HDOP is a DOP value<br>that indicates the accuracy of horizontal<br>measurements. Other DOP values include VDOP<br>(vertical DOP) and PDOP (Position DOP).<br>Using a maximum HDOP is ideal for situations where<br>vertical precision is not particularly important, and the                                                                                          |

|                     | user's position yield would be decreased by the vertical component of the PDOP ( for example, if the user is collecting data under canopy).                                                                                                    |
|---------------------|----------------------------------------------------------------------------------------------------|
| L1                  | The primary L-band carrier used by GPS satellites to transmit satellite data.                                                                                                    |
| L2                  | The secondary L-band carrier used by GPS satellites to transmit satellite data.                                                                                                    |
| L5                  | The third L-band carrier used by GPS satellites to<br>transmit satellite data. L5 will provide a higher power<br>level than the other carriers. As a result, acquiring and<br>tracking weak signals will be easier.                                                                                                    |
| MSAS                | MTSAT Satellite-Based Augmentation System. A<br>satellite-based augmentation system (SBAS) that<br>provides a free-to-air differential correction service for<br>GPS. MSAS is the Japanese equivalent of WAAS, which<br>is available in the United States.                                                                                                    |
| Multi-Frequency GPS | A type of receiver that uses multiple carrier phase<br>measurements (L1, L2, and L5) from different satellite<br>frequencies.                                                                                                    |
| Multipath           | Interference, similar to ghosts on a television screen<br>that occurs when GPS signals arrive at an antenna<br>having traversed different paths. The signal traversing<br>the longer path yields a larger pseudorange estimate<br>and increases the error. Multiple paths can arise from<br>reflections off the ground or off structures near the<br>antenna. |
| MEA                 | National Marine Electronics Association. NMEA 0183<br>defines the standard for interfacing marine electronic<br>navigational devices. This standard defines several<br>'strings' referred to as NMEA strings that contain<br>navigational details such as positions. Most CHC GPS<br>receivers can output positions as NMEA strings.                          |

| PDOP                          | Position Dilution of Precision. PDOP is a DOP value that<br>indicates the accuracy of three-dimensional<br>measurements. Other DOP values include VDOP<br>(vertical DOP) and HDOP (Horizontal Dilution of<br>Precision).<br>Using a maximum PDOP value is ideal for situations<br>where both vertical and horizontal precision is<br>important.                                               |
|-------------------------------|----------------------------------------------------------------------------------------------------|
| Postprocessing                | Postprocessing is the processing of satellite data after it<br>has been collected, in order to eliminate the error. This<br>involves using computer software to compare data<br>from the rover with data collected at the base station.                                                                                                    |
| Real-Time Differential<br>GPS | Also known as a real-time differential correction or<br>DGPS. Real-time differential GPS is the process of<br>correcting GPS data as the user collect it. Corrections<br>are calculated at a base station and then sent to the<br>receiver through a radio link. As the rover receives the<br>position, it applies the corrections to give the user a<br>very accurate position in the field. |
|                               | Most real-time differential correction methods apply corrections to code phase positions. RTK uses carrier phase measurements.                                                                                                    |
|                               | While DGPS is a generic term, its common<br>interpretation is that it entails the use of<br>single-frequency code phase data sent from a GPS base<br>station to a rover GPS receiver to provide sub-meter<br>position accuracy. The rover receiver can be at a long<br>range (greater than 100 km (62 miles)) from the base<br>station.                                                       |
| Reference Station             | See base station                                                                                                    |
| Rover                         | A rover is any mobile GPS receiver that is used to collect or update data in the field, typically at an unknown location.                                                                                                    |
| RTCM                          | Radio Technical Commission for Maritime Services. A                                                                                                    |

|                       | commission established to define a differential data<br>link for the real-time differential correction of roving<br>GPS receivers. There are three versions of RTCM<br>correction messages. All CHC GPS receivers use Version<br>2 protocol for single-frequency DGPS type corrections.<br>Carrier phase corrections are available on Version 2, or<br>on the newer Version 3 RTCM protocol, which is<br>available on certain CHC dual-frequency receivers. The<br>Version 3 RTCM protocol is more compact but is not as<br>widely supported as Version 2. |
|-----------------------|----------------------------------------------------------------------------------------------------|
| RTK                   | Real-time kinematic. It is a real-time differential GPS method that uses carrier phase measurements for greater accuracy.                                                                                                    |
| SBAS                  | Satellite-Based Augmentation System. SBAS is based on<br>differential GPS but applies to wide area (WAAS/EGNOS<br>and MSAS) networks of reference stations. Corrections<br>and additional information are broadcast via<br>geostationary satellites.                                                                                                    |
| Signal-To-Noise Ratio | SNR. The signal strength of a satellite is a measure of<br>the information content of the signal, relative to the<br>signal's noise. The typical SNR of a satellite at 30°<br>elevation is between 47 and 50 dBHz. The quality of a<br>GPS position is degraded if the SNR of one or more<br>satellites in the constellation falls below 39.                                                                                                    |
| Skyplot               | The satellite skyplot confirms reception of a differentially corrected GPS signal and displays the number of satellites tracked by the GPS receiver, as well as their relative positions.                                                                                                    |
| SNR                   | See signal-to-noise ratio                                                                                                    |
| UTC                   | Universal Time Coordinated. A time standard based on the local solar mean time at the Greenwich meridian.                                                                                                    |
| VRS                   | Virtual Reference Station. A VRS system consists of GNSS hardware, software, and communication links. It uses data from a network of reference stations to                                                                                                    |

|      | provide corrections to each rover that are more<br>accurate than corrections from a single base station.<br>To use the VRS corrections, the rover sends its position<br>to the VRS server. The VRS server uses the reference<br>station data to model systematic errors (such as<br>ionospheric delay) at the rover position. It then sends<br>RTCM or CMR correction messages back to the rover. |
|------|----------------------------------------------------------------------------------------------------|
| WAAS | Wide Area Augmentation System. WAAS was<br>established by the Federal Aviation Administration<br>(FAA) for flight and approach navigation for civil<br>aviation. WAAS improves the accuracy and availability<br>of the basic GPS signals over its coverage area, which<br>includes the continental United States and outlying<br>parts of Canada and Mexico.                                      |
|      | The WAAS system provides correction data for visible<br>satellites. Corrections are computed from ground<br>station observations and then uploaded to two<br>geostationary satellites. This data is then broadcast on<br>the L1 frequency and is tracked using a channel on the<br>GPS receiver, exactly like a GPS satellite.                                                                    |
|      | Use WAAS when other correction sources are<br>unavailable, to obtain greater accuracy than<br>autonomous positions. For more information on WAAS,<br>refer to the FAA website at http://gps.faa.gov.                                                                                                    |
|      | The EGNOS service is the European equivalent, and MSAS is the Japanese equivalent of WAAS.                                                                                                    |

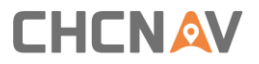

CHC - Shanghai Huace Navigation Technology Ltd.

599 Gaojing Road, Building D

Shanghai, 202103, China

Tel: +86 21 542 60 273

Fax: +86 21 649 50 963

Email: | support@chcnav.com

Website: www.chcnav.com

Make your work more efficient